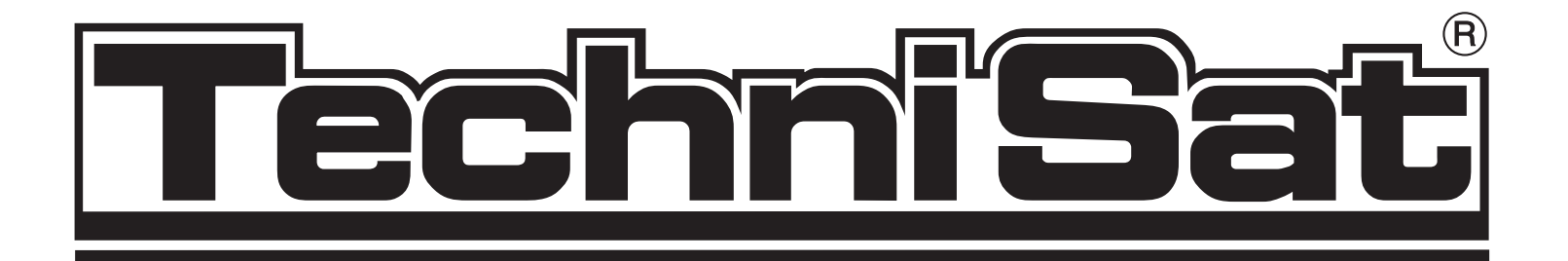

# Operating instructions Satellite receiver **EC 4004**

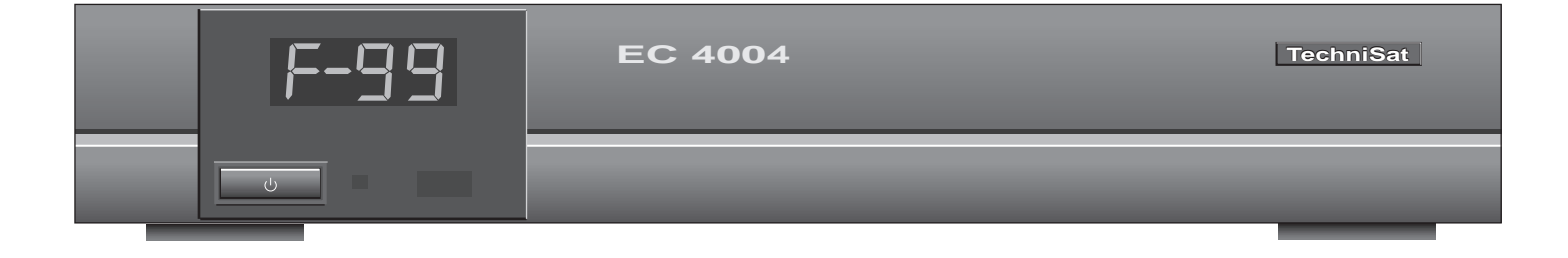

TechniSat Satellitenfernsehprodukte GmbH · Postfach 560 · 54541 Daun

# **TechniSat**

€

| 1.Illustrations<br>Remote control         |                    |          |             |               |        |                                                     |                                         |
|-------------------------------------------|--------------------|----------|-------------|---------------|--------|-----------------------------------------------------|-----------------------------------------|
| Sound ON/OFF                              |                    | MUTE     |             | S             | TANDBY | ON/OFF                                              | (p. 7)                                  |
| Ten-key keypad                            |                    | 0        | 1           | 2             | 3      |                                                     |                                         |
| Television operation<br>Videotext (MAC)   | (p. 10)            | TV<br>TV |             | 5<br>0<br>8   | 9<br>9 |                                                     |                                         |
| Menu/selection (Eurocrypt/N               | MAC)               |          | MAC         | N/F           | MIX    | Mix sound signals (MA                               | AC) (p.9)                               |
| Mono/stereo selection                     | (p.8)              |          |             | Ų U           | 0      | Sound signal normal/favoure                         | $\frac{\text{Point (MAC)}}{\text{MAC}}$ |
| Hold bottom page (VT)                     | (p. 10)            | STOP     | N/ST        | $\geq$        |        | Channel selection                                   | $\frac{(p, q)}{(p, q)}$                 |
|                                           |                    |          | HOLINE      | СНА           |        |                                                     | (p, 0)                                  |
| Page selection (VT)/cursor (E             | C)                 |          |             |               | /      | Colour itensity (MAC)                               | (p. 10)<br>(p. 9)                       |
| Riddle key (VT)                           | (p. 10)            |          |             |               |        | Volume                                              | (8.q)                                   |
| Text size (VT)<br>Sound channel selection | (p. 10)<br>(p. 19) | SIZE     | ?           |               | VOL    | Skew setting                                        | (p. 21)                                 |
| Sound carrier frequency                   | (p. 19)            |          | A/B<br>DEEM | SKEW          |        | Video frequency                                     | (p. 19)                                 |
| Deemphasis                                | (p. 20)            |          |             |               |        |                                                     |                                         |
| Memory                                    | (p. 17)            | MEM      | SAT         | LNB           | DEL    | Delete                                              | (p. 18)                                 |
| Satellite type                            | (p. 22)            |          |             | <u> </u>      |        | LNB control                                         | (p. 20)                                 |
| 1. Front panel                            | t LED diap         |          | Tech<br>EC  | niSat<br>4004 |        | VT: Videote<br>MAC: D 2 MA<br>Recept<br>EC: Eurocry | ext<br>C or D MAC<br>tion<br>1pt        |
|                                           |                    |          | 004         |               |        | Tech                                                | iniSat                                  |

 $\oplus$ 

ON/OFF

2

 $\oplus$ 

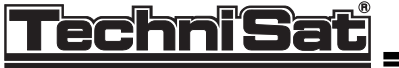

#### **Back panel**

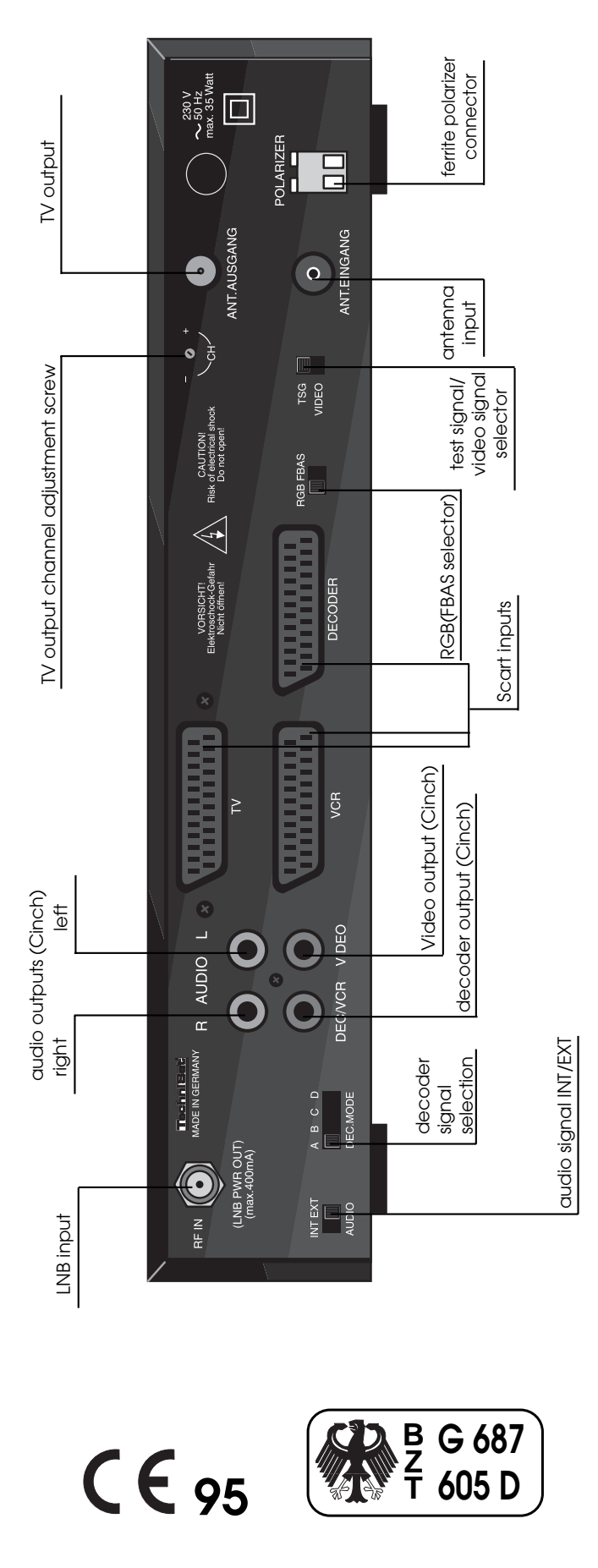

Edition 4/95; instructions are subject to changes due to technological advance.

Æ

# **TechniSat**

#### Contents

| 1                                                                                                    | Illustrations                                                                                                    | Page                                                                                             |
|----------------------------------------------------------------------------------------------------|----------------------------------------------------------------------------------------------------|--------------------------------------------------------------------------------------------------|
| 2                                                                                                    | Safety instructions                                                                                                    | 5                                                                                                |
| 3<br>3.1<br>3.2<br>3.3<br>3.4                                                                                                    | Connection<br>Outdoor unit and television set<br>Hifi amplifier<br>Video cassette recorder (VCR)<br>External decoder                                                                                                    | 6<br>6<br>7<br>7<br>7<br>7                                                                       |
| 4<br>4.1<br>4.1.1<br>4.1.2<br>4.1.3<br>4.1.4<br>4.2<br>4.2.1<br>4.2.2<br>4.2.3<br>4.3<br>4.3<br>4.3.1<br>4.3.2<br>4.4<br>4.4.1<br>4.4.2<br>4.4.3<br>4.4.4<br>4.4.5 | Operation<br>General<br>Switching on and off<br>Channel selection<br>Volume<br>Mono/stereo<br>D/D2 MAC reception<br>Colour intensity<br>Sound channels<br>MIX operation<br>Teletext<br>Page selection<br>Special functions<br>Eurocrypt reception<br>Menu language<br>Subtitles<br>Subscription<br>Access control<br>Automatic on screen display | 8<br>8<br>8<br>8<br>8<br>8<br>8<br>8<br>9<br>9<br>9<br>9<br>9<br>9<br>9<br>9<br>9<br>9<br>9<br>9 |
| $5 \\ 5.1 \\ 5.2 \\ 5.2.1 \\ 5.2.2 \\ 5.2.3 \\ 5.2.3.1 \\ 5.2.3.2 \\ 5.2.3.2 \\ 5.2.3.4 \\ 5.2.3.5 $                                                               | Programmation<br>Preprogrammed channel tables<br>Individual channel table<br>Channel order<br>Deleting<br>Channel settings<br>Video settings<br>PAL audio settings<br>MAC audio settings<br>LNB voltage<br>Example                                                                                                    | 17<br>17<br>17<br>18<br>19<br>19<br>19<br>20<br>20<br>20<br>21                                   |
| 6<br>6.1<br>6.2<br>6.2.1<br>6.2.2                                                                                                    | Preprogrammation<br>Satellite types<br>Preprogrammation<br>General<br>Preprogrammed channels                                                                                                    | 22<br>22<br>22<br>22<br>22<br>23                                                                 |
| 7<br>8                                                                                                    | Troubleshooting notes<br>Technical data                                                                                                    | 34<br>35                                                                                         |

4

 $\triangle$ 

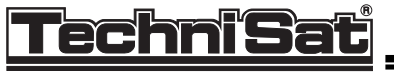

#### 2. Safety instructions

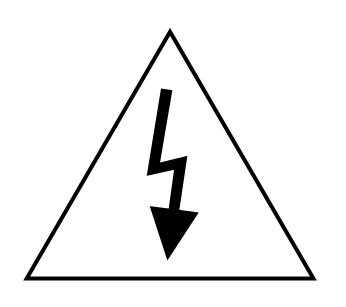

For your own protection carefully read the safety precautions before starting to use your new device.

The manufacturer is not liable to damage caused by improper handling or by disregarding the safety precautions.

Take care that empty remote control batteries are not put into the household waste but disposed off properly (return to specialist stores, special waste)

Styrofoam packing harmful to the environment has not been used. The packing which can be recycled corresponds to the requirements of the new packing regulations.

Never open the device. There is danger of an electric shock. Repairs should only be carried out by qualified specialists.

| Heating and ventilation: | The housing cover contains slots for the required ventilation which<br>are not to be covered during operation. Do not use the device near<br>heatings, stoves or other heat sources. |
|--------------------------|----------------------------------------------------------------------------------------------------|
| Water and humidity:      | Protect your device against liquids and do not use it in rooms with high <b>air humidity.</b>                                                                                        |
| Power supply:            | Only connect the device to power sources indicated on the device<br>or in the operating instructions.                                                                                |
| Cleaning:                | Before cleaning the device unplug the connector and use a moi-<br>stened cloth.                                                                                                    |
| Operation interruption:  | During a storm or when operation is interrupted for a long time dis-<br>connect the device from mains.                                                                               |

In the following cases disconnect the device from mains and ask a specialist for help:

- the power supply cord or the connector are damaged

- the device was exposed to humidity or a liquid has flown into the device
- in case of considerable malfunctions
- in case of considerable external damage.

#### 3. Connection

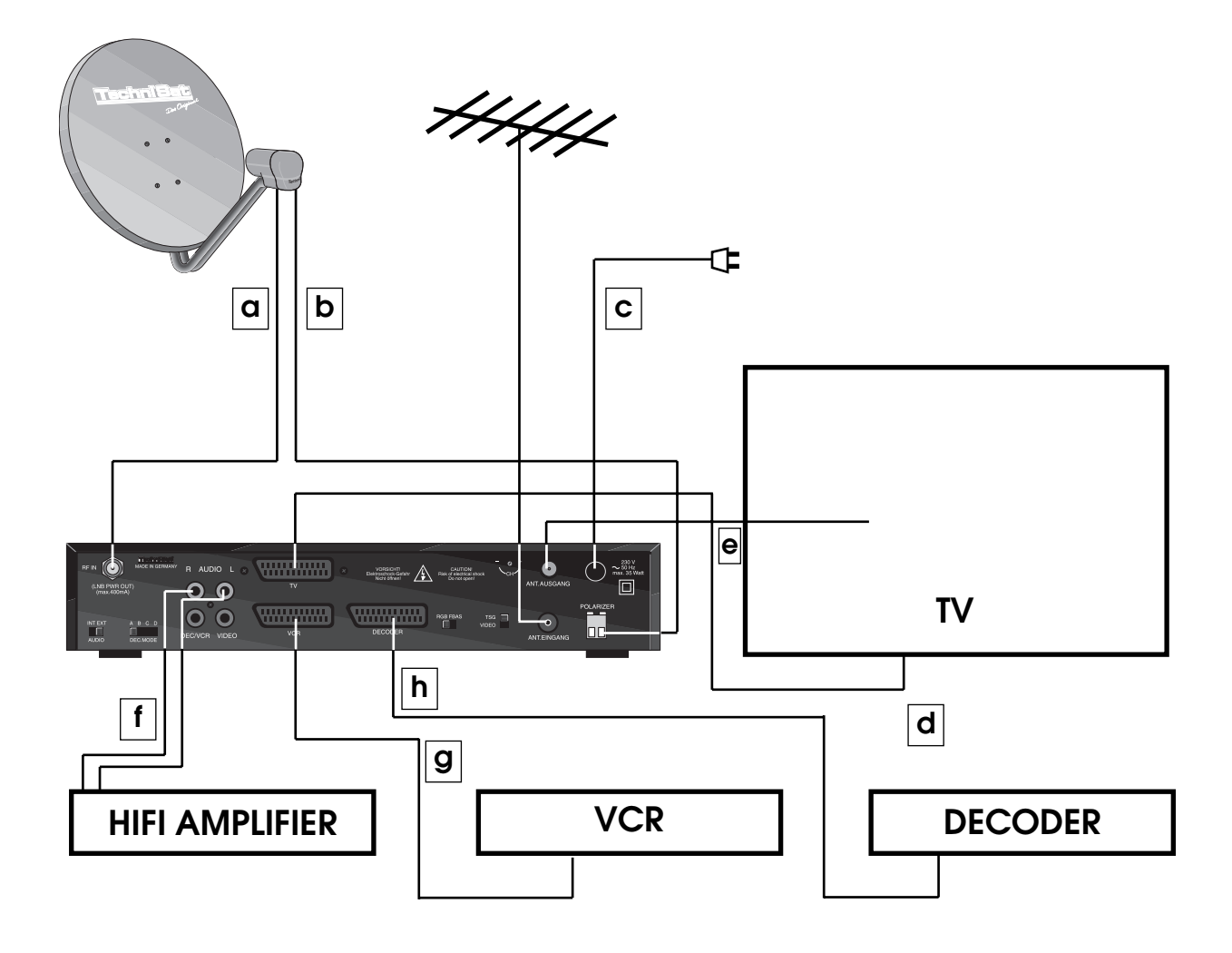

#### 3.1 Outdoor unit and television set

- a) Connect the receiver with the LNB of the outdoor equipment using a special coax cable (TechniSat Coax-Sat 2050).
- b) If available, connect the ferrite polarizer to the polarizer terminal clips. To fasten the cables you may want to remove the polarizer plug from the receiver.
- c) Connect the receiver to a socket of 230 V/50 Hz. When the LNB input is short-circuited, the receiver switches off the LNB supply voltage and displays a blinking danger signal "Sh-C" (short circuit). Unplug the connector and eliminate the short circuit.
- d) Use a SCART cable to connect the receiver (SCART input "TV") with the television set (SCART input). If your television set does not automatically switch to AV (audio/video) operation, you have to switch manually.

When receiving D or D2 MAC channels the receiver also supplies a so-called RGB signal. If your TV set has corresponding inputs, it automatically switches to RGB operation when the RGB/FBAS switch is in "RGB" position. This makes best picture quality possible. When PAL channels are received the switch position is ineffective. rechnis

#### TechniSat EC 4004

e) If your television set does not have an AV input, you can also connect the receiver's antenna output to the antenna input of the television set using an antenna cable. Plug the cable coming from the antenna into the antenna input.

Your television set has to be adjusted to the transmission channel of the receiver.

- > switch to "TSG" (test signal) on the receiver
- > select a free channel on your TV set
- > adjust the television set to channel 39

If channel 39 is occupied by a channel that can be received via antenna, you can adjust a different transmission channel in the range of 32 to 42.

- > adjust unoccupied channel on the television set
- > use a little screwdriver to turn ",+ -," (channel) until the test picture is displayed CH
- > set the modulator on the receiver to "video"
- > possibly precise adjustment on the television set

#### 3.2 Hifi amplifier

f) In order to achieve maximum sound quality the receiver can be connected to a Hifi amplifier. Use an adequate amplifier input (e.g. CD, Aux; Warning, the "phono" input is not appropriate!) to link it with the receiver's audio R/L cinch jacks.

#### 3.3 Video cassette recorder (VCR)

g) Connect the video recorder to the SCART input "VCR". When the video cassette recorder is used, it supplies the receiver with a switch signal in order to redirect its audio and video signals to the SCART input "TV" and, when the receiver is switched on, also to the antenna output. When using the video recorder via the SCART output, the receiver should not be set to a MAC channel in order to avoid image interferences.

#### 3.4 External decoder

- h) In addition to the installed Eurocrypt decoder you can connect another decoder to the SCART input "DECODER". To adjust to different decoder types you can select "DEC.MODE" on the receiver's back panel to switch between 4 decoder signals.
- A: unapplied, unfiltered, without deemphasis ("flat")
- B: unapplied, unfiltered, with deemphasis (baseband)
- C: unapplied, filtered, with deemphasis (video unapplied)
- D: applied, filtered, with deemphasis (video applied)

Find out from the operating instructions of the decoder which signal is necessary.

When the channel also encodes the audio signals, set the switch "AUDIO INT/EXT" on the receiver's back panel to "EXT" and the audio signals of the receiver are led to the decoder. When the external decoder supplies an RGB signal (e.g. text displays) the two left display elements indicate "= =" on the receiver.

7

. 0 \_

0\_0

# 4. Operation

#### 4.1 General

#### 4.1.1 Switching on and off

After being turned on, the receiver reselects the channel which was set before the device has been switched off. Yet, if in the meantime the power supply has been interrupted, the device selects channel 1 upon powering up.

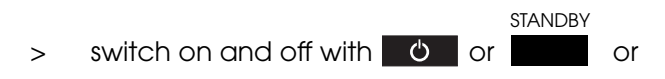

> switch on with ten-key keypad

#### 4.1.2 Channel selection

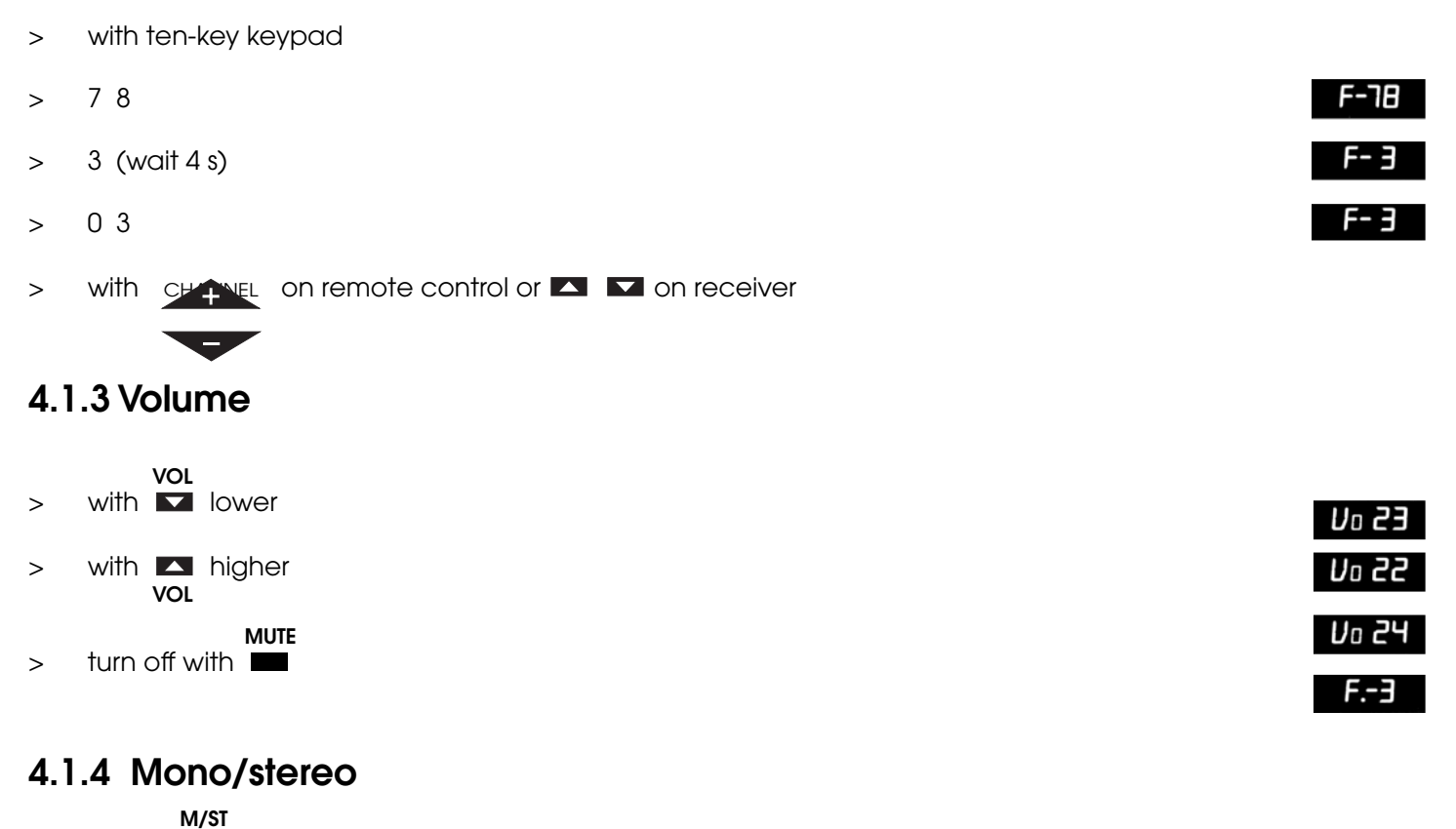

- > select to switch between mono
- > and stereo

#### 4.2 D/D2 MAC reception

The reception of MAC channels is indicated by the second display element with a c. The following displays identify the different screen formats:

| 4.2 | 2.1 Colour intensity | FC 67 |
|-----|----------------------|-------|
|     | scroon format 16:0   | Fc 67 |
| >   | screen format 4:3    |       |

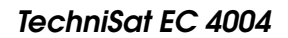

The colour intensity can only be modified when receiving D-MAC or D2 MAC channels. When the receiver has been disconnected from the power supply, the standard value is reset.

> with intensity higher

> with 🔽 intensity lower

#### 4.2.2 Sound channels

MAC channels have 8 (D2 MAC) or 16 (D MAC) sound channels which the channel issuer can use for example for the broadcasting of different languages.

a) "Normal" sequence (determined by the channel issuer)

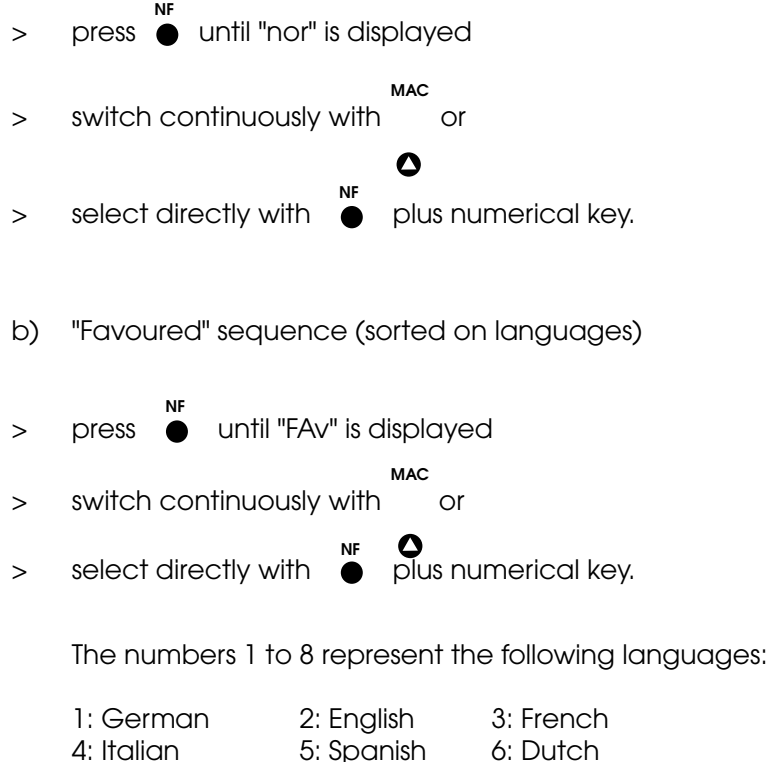

7: Danish 8: Swedish

When the selected sound channel is not occupied, the permanent television primary sound is activated.

MEM > press ● to memorize (e.g. using a ball point pen)

#### 4.2.3 MIX operation

Channel issuers have the possibility of combining two sound channels (for example the stadium noise and the comment in a football match broadcast).

The receiver automatically detects and mixes these sound channels.

Press of to turn off the MIX sound mode and to listen to the main channel only (for example the comment). The

setting cannot be memorized. **4.3 Teletext** 

#### TechniSat EC 4004

Fc 67

FE67

Teletext broadcasts can only be received on D or D2 MAC channels. The key functions described in the following section are only effective in teletext operation.

- > select MAC channel with teletext service.
- > press VI

The television picture disappears and the teletext overview (p.100) is displayed, in case it exists.

# 4.3.1 Page selection

- > enter a number with three digits, e.g. 200 or
- > press to toggle the page numbers up or down

The page is searched in the memory and is displayed on the screen after some seconds, in case it exists.

Some teletext pages consist of several subpages which are displayed automatically.

> select to hold and release the subpage

#### 4.3.2 Special functions

> press

The standard television picture is displayed again, this time with a teletext headline, including (from left to right):

selected page number, current page number, channel name, date, time.

- > with back to teletext operation
- > press

The television picture is displayed in the background between the text lines.

- > with back to teletext operation
- > SIZE

pressed for the first time: pressed for the second time: pressed for the third time: upper screen half with double height lower screen half with double height entire screen with standard height

> press 😉

An overview of the pages in the text memory is displayed. You can select them immediately (without page search).

> press 🖸 for teletext operation

Some teletext pages (for example riddle) contain hidden information that you can reveal and

hide again pressing 📩 ("riddle key").

> with 🚺 or CHANNEL back to television operation

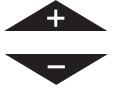

#### 4.4 Eurocrypt reception

EUROCRYPT is an encoding method for MAC channels. For the reception you need the decoder installed in the EC 4004 and a valid smart card which you can obtain in special stores or directly from the channel issuer.

> select the Eurocrypt encoded MAC channel

The message "insert the card" or "?????" is displayed on the screen.

> slide the valid smart card into the card slot (contacts face down, in direction of the arrow until completely inserted).

If your card is valid for the channel and fully inserted, an uncoded picture is displayed after a few seconds. Otherwise please observe 4.4.5.

#### 4.4.1 Menu language

- > select a Eurocrypt encoded MAC channel
- > press 😉

#### MAIN MENU

Cass menu 1 Cass menu 2 subtitle language

- > press outil "language" is marked green
- > press 🖸
- > press 🐺 until desired language (for example "German") is marked green
- > press "0" to set the OSD language
- > memorize with 🖸 or
- press to return to television operation without memorizing

#### Language

| English<br>Deutsch<br>Francais<br>Svenska<br>Dansk<br>Norsk<br>Italiano<br>Espa§ol<br>Suomi | OSD | S2<br>S1<br>S3 |
|---------------------------------------------------------------------------------------------|-----|----------------|
| (select: 0                                                                                  | 3)  |                |

#### 4.4.2 Subtitles

>

You can enter a preference list with up to three languages. If subtitles are broadcasted in one of these languages they will be displayed on screen automatically.

call the menu "language" (see 4.4.1 menu language)

Language English **S2** Deutsch OSD **S**1 **S**3 Francais Svenska Dansk Norsk Italiano mark the first language with and press "1" > Espa§ol Suomi mark the second language with and press "2" > (select: 0...3) mark the third language with and press "3" > select 🖸 to memorize the languages > to return to television operation without memorizing press > A second menu shows the currently existing subtitles. SUBTITLE press 🗳 > \*\*\* off \*\*\* Swedish to mark the "subtitle" select Norwegian > Danish press 🗳 > If your preferential languages are supplied, the highest ranking language displayed green. Otherwise you can select one of the supplied languages pressing . However, this selection is only effective until one of the languages is available as a subtitle.

Languages shown in brackets have been selected by you, but they are not available at present.

Mark the line "\*\*\*off\*\*\*" with early and press 😨 to switch off the subtitle.

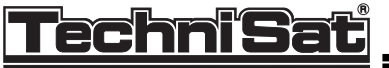

#### 4.4.3 Subscription

Open the CASS menus ("CASS" = "Conditional Access SubSystem", see 4.4.4. access control) to view your subscription details.

In Eurocrypt S the card determines the appearance of the CASS menus; therefore, they may differ from the menus described below. CASS menu 1 is valid for the right card reader and CASS menu 2 for the left one.

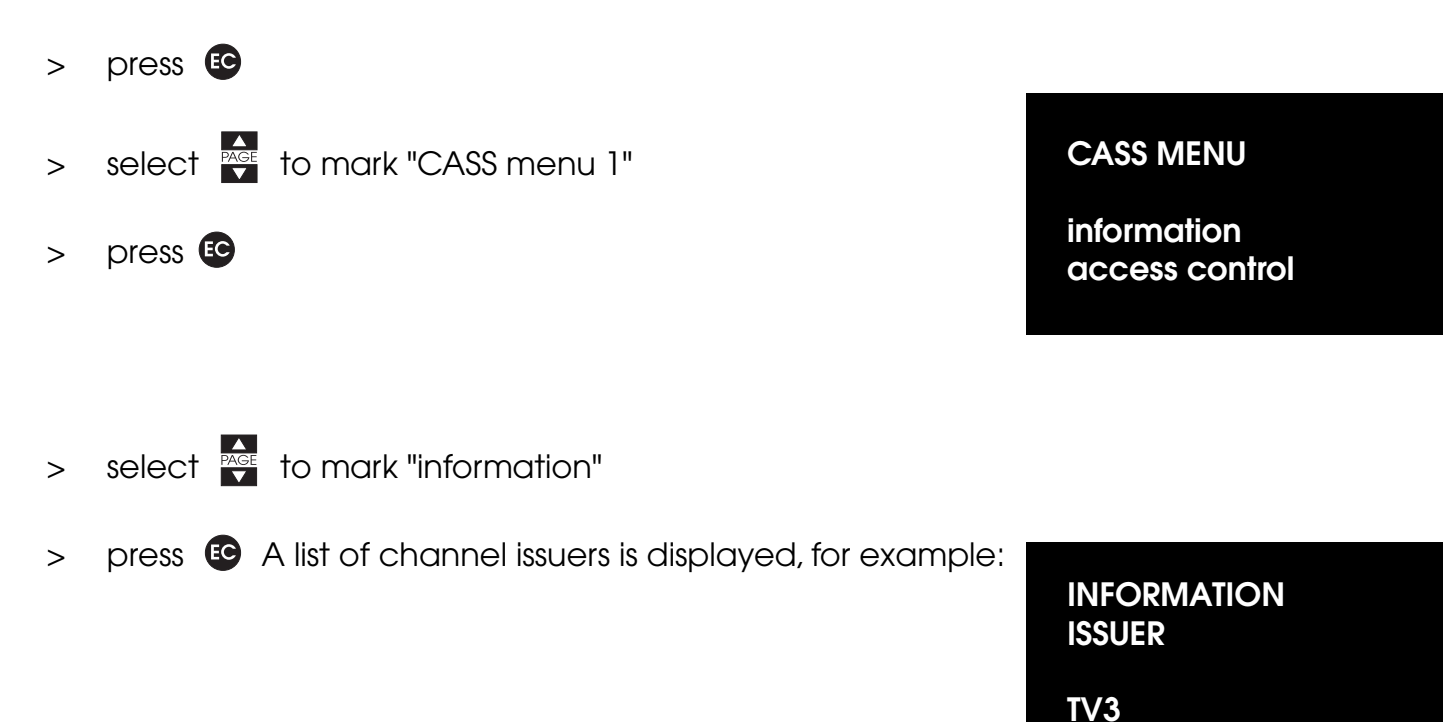

You can select an issuer, view your current subscription details and the price for a channel to pay per view.

In case there is no subscription/offer the message "no entry" is displayed in red.

The submenu for TV3 could for example look like this:

# INFORMATION<br/>TV3subscription<br/>subscription/class<br/>booked view<br/>pay per viewcredit:0<br/>0

TV1000

BBC OPTION

PAL ACCESS

#### Subscription:

You can subscribe certain kinds of programmes for a certain period of time. What you have to pay is independent of what you actually watch.

In the submenu you find a table that tells you which categories you have subscribed for which period of time and at which level.

Extensive lists that do not fit on the screen are divided into several pages. Select PAGE to scroll from one page to the other.

The following kinds of programmes ("categories") are fixed:

- art

- music

- children's programmes
- movies - news

- clublife
  - lifestyle
  - series - nature

- sports - mini series

- documentaries

- entertainment

- special programmes - science
- all programmes

Some programmes come with graded access levels. The issuer can bind programme categories to bundles.

#### Subscription/class:

This kind of subscription works in a similar way, the only difference is that there are "classes" represented by code numbers instead of "programme categories".

#### Booked view:

You can select and buy certain programmes with the help of a programm preview. The price does not depend on which of the leased programmes you actually watch. The submenu shows a list of the programmes you have leased.

#### Pay per view:

The Eurocrypt card has an account that is reduced when watching TV (similar to a telephone card). That means you only pay for the programmes you are actually watching. The submenu informs you of the programmes that are available and their price. At the same time the following question is displayed:

Do you want to buy this programme?

| Yes |  |
|-----|--|
| No  |  |

If you answer with yes, the decoding procedure starts. Otherwise the question is repeated in certain periods of time.

At the beginning of the submenu a list shows the programmes that you have payed for before.

The last two lines give you an overview of your pay per view credit account with the respective provider.

TechniSat EC 4004

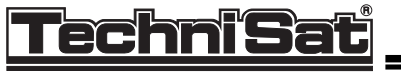

#### 4.4.4 Access control

Mark the line "CASS menu" in the main menu and press Mark the line "Access control" in the CASS menu and press

#### ACCESS CONTROL

programme purchase information childproof control feature new access code

With the help of this menu you can impose and remove access restrictions. The restrictions are only effective if you enter a secret number other than zero.

#### New access code:

Select the menu item "New access code" and enter your access code by pressing the numerical keys. Each input number is echoed with a " \* ". Afterwards you have to re-enter the access code and the new code is only valid when the first and second entries are identical. Otherwise you have to repeat the whole procedure.

#### Warning!

If you forget your access code you cannot watch Eurocrypt programmes with this card any longer and you have to consult the issuer.

A new card has always the access number zero.

You delete your access code by entering "0000". Of course, this is only possible if you have duely entered your most recent access before.

Once you have correctly entered the access code, all functions are re-enabled. They will not be disabled before you turn off the receiver (STANDBY). After turning on the receiver, the access code is requested again.

#### Programme purchase:

The submenu offers the possibility to "enable" or "disable" programme purchase. If you select "disable", you can only buy programmes after having entered your access code. If the buy is "enabled" you do not need the access code.

#### Information:

You can disable or enable the access to the information menus. If you select "disable" you only have access after having entered your access code.

#### TechniSat EC 4004

#### Childproof control feature:

When you select this line, the following submenu is displayed:

After the selection of an age-group, only programmes with an adequate identification are decoded.

#### 4.4.5 Automatic on screen display

#### CHILDPROOF CONTROL FEATURE

U all PG with supervisor 12 and older 15 and older 18 and older

If you receive a EUROCRYPT service, troubleshooting notes or other information may be displayed:

| "Insert the card"                | no card in the slot                                                                                                    |
|----------------------------------|----------------------------------------------------------------------------------------------------|
| "Check the card"                 | the card is not valid, broken or inserted incorrectly.                                                                                                    |
| "No access"                      | the card does not entitle to receive the current program-<br>me or the user has activated an access restriction.                                                                                                    |
| "Regional reception disabled"    | the current programme is not allowed to be watched for legal reasonsin the respective country                                                                                                    |
| "Overdraft"                      | you have no more credit                                                                                                    |
| "New RTXT page"                  | a customer specific message has been received from the<br>broadcasting service.<br>Switch on teletext and search for the respective page.                                                                                                    |
| "Error 2: incorrect access code" | you have entered the access code incorrectly.                                                                                                    |
| "Error 3: card memory full"      | the card can no longer receive certain information (for example a new access code)                                                                                                    |
| "Error 4: service memory full"   | the card can no longer receive programme specific infor-<br>mation, for instance the subscription for this programme<br>cannot be prolonged. Try to obtain a new card.                                                                                       |
| "Error 5: HASH error"            | a transmission error has occurred between the broadca-<br>sting service and your receiver. This is often caused by the<br>broadcaster or the transmission path. If this occurs repea-<br>tedly you should consult the channel issuer or your TV dea-<br>ler. |
| "Write error"                    | the card cannot be overwritten. The card or the receiver are deficient.                                                                                                    |

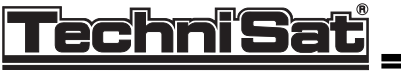

# 5 Programmation

#### 5.1 Preprogrammed channel tables

The receiver is preprogrammed for the reception of 396 television and radio channels. The channels are listed on

4 tables which can be found in chapter 6.2.

Table 1: channels from ASTRA 1A, 1B, 1C and 1D: Unysat LNB LOF 9.75 GHz

Table 2: channels from ASTRA 1A, 1B, 1C: LOF 10.0 GHz

Table 3: channels from different satellites for CombySat LNB

Table 4: channels from different satellites for Tripleband LNB

Additionally, there is a user table which you can use to customize your channel collection. This table is identified with "F" on the display. For a device in factory configuration, this corresponds to table 1.

You can select individual channels from a table without modifying the user table.

| > | to call a preprogrammed table             | F- I  |
|---|-------------------------------------------|-------|
| > | press 🖬 and then press                    | SAFI  |
| > | 🖸 until you reach the desired table       | tab I |
|   |                                           | fur 5 |
| > | finally enter the desired channel number. | C-15  |

You have just selected channel 15 from table 2 without memorizing it. Take into account that a picture is only displayed if your receiving equipment is appropriate for the channel.

- > select  $\overset{\text{\tiny MEM}}{\bullet}$  and then the channel position number to
- > memorize this channel in the user table.
- > to load and memorize a preprogrammed table
- > press and quickly followed by
- > until you reach the desired table.
- > Then immediately press the recessed MEM key using a ball point pen and the
- > desired table is memorized as user table.

# 5.2 Individual channel table

#### 5.2.1 Channel order

Example: You want to change the order of the first two channels, ARD and ZDF.

> select channel 1, ARD.

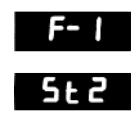

C-15

5t--

St12

E-12

SAtl

t864

5E99

SEI

F- 2

SFXX

F-1

# <u>TechniSat</u>

- > Press  $\stackrel{\text{\tiny MEM}}{\bullet}$  and enter "02".
- > press for a second time or wait approx. 4 seconds, and ARD is memorized on channel 2.
- > As long as the memory display is on screen you can interrupt the process by
- > pressing other keys, for example the channel selection keys.

#### Warning: If you do not enter a number after pressing •, the channel remains in the old position (in our example: 01).

Since channel 2 in the user table is now overwritten by channel 1, you must copy ZDF from table 1.

| >  | press 🖬 quickly followed                                                                                 | F-2  |
|----|----------------------------------------------------------------------------------------------------|------|
| >  | by B                                                                                                    | SAFI |
| -  |                                                                                                    | tЯЬI |
| >  | select ZDF with "02"                                                                                     | C- 2 |
| >  | and memorize this by pressing $\stackrel{\scriptscriptstyle{\mathrm{DEL}}}{ullet}$ and by entering "01". | 5t l |
| No | w you have stored ZDF to channel 1 of the user table.                                                    | F- 1 |

#### 5.2.2 Deleting

You can only delete channels in the user table!

- > select the undesired channel and
- > press the recessed  $\stackrel{\text{\tiny DEL}}{\bullet}$  key using a ball point pen.

Now the channel position is deleted and is skipped when switching the channel selection keys. If you directly enter the channel number, the respective channel is taken from the most recently selected preprogrammed table.

> to delete the entire user table, press  $\stackrel{\text{SAT}}{\blacksquare}$ , e,  $\stackrel{\text{DEL}}{\bullet}$  shortly one after another.

Consequently, the channel selection keys are ineffective.

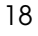

#### TechniSat EC 4004

1657

1658

6720

8702

RJJA

# <u>TechniSat</u>

#### 5.2.3 Channel settings

New channels which are not part of the preprogrammation can be readily added.

As soon as you modify the channel settings, the table identification changes from "F" to "H".

Only when you have memorized the modifications by pressing  $\bullet$  , "F" is re-displayed.

Important: Numerical entries only become valid, when the screen returns to channel display. Only then are you allowed to make further entries. When repeatedly pressing the same key, for example the sound channel key , you should not make long breaks.

#### 5.2.3.1 Video settings

> Pressing the  $\frac{1}{100}$  key, the display shows the receive frequency in MHz (950 to 2050).

There are two ways to enter new receive frequencies :

- > enter them directly with the numerical keys
- > or pressg 🙀 to increase or decrease the value

When holding the keys depressed, the frequency changes continuously, starting at 1 MHz steps followed by 5 MHz increments, after 10 changes.

Improper entries via the ten-key keypad will be acknowledged by the error message "Err".

You can set the video level by pressing the key repeatedly. Satellites and their corresponding satellite types are listed in chapter 6.1, satellite types.

Press the • key to memorize your settings and, if necessary, enter a new channel number.

#### 5.2.3.2 PAL audio settings

Select the PAL channel whose audio settings you want to modify.

- > press A/B until the desired sound channel is displayed.
- > Use the numerical keys or the

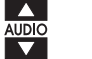

keys to set the new audio frequency.

> To receive in stereo press A/B

#### TechniSat EC 4004

- > set the second audio frequency and
- > then switch to stereo operation pressing M/ST.

The display responds to improper entries with "Err.".

When holding the keys depressed, the frequency changes continuously, starting at 10 kHz steps followed by 50 kHz increments, after 10 changes.

You can set the audio bandwidth and the deemphasis by pressing the SAT key repeatedly. Satellites and their corresponding satellite types are listed in chapter 6.1, satellite types.

Press the • key to memorize your settings and, if necessary, enter a new channel number.

The deemphasis can also be set independent of the satellite type, but cannot be memorized.

- > When pressing repeatedly, you can cyclically switch between the deemphasis settings.
- > In the adaptive setting the sound assessment is compatible to the WEGENER-PANDA method.
- > Make sure that the right sound channel is selected.

#### 5.2.3.3 MAC audio settings

Chapters 4.2.2 and 4.2.3 describe all possible MAC channel settings.

#### 5.2.3.4 LNB voltage

With you can switch cyclically between the following LNB voltages:

14 V, no modulation

18 V, no modulation

14 V, modulated with 22 kHz

18 V, modulated with 22 kHz

This allows you to control two V/H LNB's by using an adequate switch (for example MULTYSAT switch).

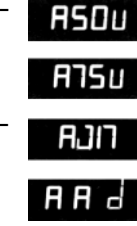

L 14

L 18

L 14.

L 18.

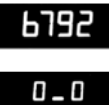

Press the keys to toggle the polarizer current between "-60" (-60 mA) and "+60" (+60mA). The value changes by 2 units per key depression. Hold the key depressed to change the value continuously.

#### 5.2.3.5 Example

The following example is a short explanation of the most important settings. Please observe chapter 5.2.3 "channel settings" in order to enter the parameters correctly.

The radio channel RADIOROPA INFO (subcarrier of PRO7) is to be memorized to channel 50. ASTRA reception is assumed.

| 1. | select table 1 with an 😨 and then enter "03" by using the ten-key keypad.                                                         | tA61<br>[-3  |
|----|----------------------------------------------------------------------------------------------------|--------------|
| No | w the picture of PRO7 should be displayed, if not, please follow instructions 2, 3 and                                            | 4.           |
| 2. | press the TUN key, check the receive frequency                                                                                    | 1656         |
| 3. | set LNB voltage                                                                                                    | L IH         |
| 4. | when using a polarizer optimize the SKEW value.                                                                                   | P-30         |
| 5. | press the key and enter the frequency for channel A                                                                               | яття<br>6792 |
| 6. | press A/B and enter the frequency for channel B                                                                                   | 0_0          |
| 7. | press to select stereo operation                                                                                                  | SREI         |
| 8. | press to set the optimal parameters for audio bandwidth, deemphasis and video level of the channel.                               | St           |
| 9. | The data is memorized in the user table by pressing $\stackrel{\text{\tiny MEM}}{ullet}$ and entering the desired channel number. | 5£50<br>F-50 |

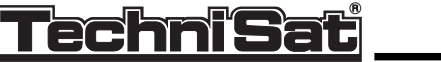

# 6. Preprogrammation

#### 6.1 Satellite types

Audio frequency

| "SAT 1" | (Prototype: ASTRA)<br>Deemphasis:<br>Bandwidth:<br>Video amplification:     | 50 (s up to<br>adaptive from<br>200 kHz up to<br>130 kHz from<br>high | 6.89 MHz<br>6.90 MHz<br>6.89 MHz<br>6.90 MHz |
|---------|-----------------------------------------------------------------------------|-----------------------------------------------------------------------|----------------------------------------------|
| "SAT 2" | (Prototype: EUTELSAT)<br>Deemphasis:<br>Bandwidth:<br>Video amplification:  | 50 (s up to<br>adaptive from<br>380 kHz up to<br>130 kHz from<br>low  | 6.89 MHz<br>6.90 MHz<br>6.89 MHz<br>6.90 MHz |
| "SAT 3" | (Prototype: TELECOM 2)<br>Deemphasis:<br>Bandwidth:<br>Video amplification: | J17 for<br>280 kHz for<br>Iow                                         | all<br>all                                   |
| "SAT 4" | Deemphasis:<br>Bandwidth:<br>Video amplification:                           | J17 for<br>380 kHz for<br>Iow                                         | all<br>all                                   |

#### 6.2 Preprogrammation

#### 6.2.1 General

On MAC broadcasting services the two numbers of the digital sound channels which are set when you select "normal" or "favoured" are preprogrammed instead of the two audio frequencies.

This is why the audio column of the table reads

dig n# f#

(# meaning one of the numbers from 1 to 8).

#### 6.2.2 Preprogrammed channels

Table 1: UnySat V/H LNB for ASTRA LOF: 9.75 GHz in the range of 10.7 ... 11.699 GHz V/H LNB for TV Sat LOF: 10.750 GHz in the range of 11.7 ... 12.499 GHz

polarization switching voltage: 14/18 volts

| Channel<br>programme | Transponder<br>frequency<br>GHz | 1. IF<br>MHz | Sou<br>left | ind IF<br>right | mono<br>stereo | Polari-<br>zation | LNB<br>voltage<br>volt | SAT |
|----------------------|---------------------------------|--------------|-------------|-----------------|----------------|-------------------|------------------------|-----|
|                      |                                 |              |             |                 |                |                   |                        |     |
|                      |                                 | Astra 1      | A+1B+1C     | , 19.2° eas     | st, televisio  | on                |                        |     |
| 1 : ARD              | 11.494                          | 1744         | 7.02        | 7.20            | S              | Н                 | 18                     | 1   |
| 2 : ZDF              | 10.964                          | 1214         | 7.02        | 7.20            | S              | Н                 | 18                     | 1   |
| 3 ; PRO 7            | 11.406                          | 1656         | 7.02        | 7.20            | S              | V                 | 14                     | 1   |
| 4 : SAT 1            | 11.288                          | 1538         | 7.02        | 7.20            | S              | V                 | 14                     | 1   |
| 5 : RTL Television   | 11.229                          | 1479         | 7.02        | 7.20            | S              | V                 | 14                     | 1   |
| 6 : RTL 2            | 11.214                          | 1464         | 7.02        | 7.20            | S              | Н                 | 18                     | 1   |
| 7 : West 3           | 11.053                          | 1303         | 7.02        | 7.20            | S              | н                 | 18                     | 1   |
| 8 : Bayern 3         | 11.141                          | 1391         | 7.02        | 7.20            | S              | Н                 | 18                     | 1   |
| 9 : Suedwest 3       | 11.186                          | 1436         | 7.02        | 7.20            | S              | V                 | 14                     | 1   |
| 10 : Nord 3          | 11.582                          | 1832         | 7.02        | 7.20            | S              | н                 | 18                     | 1   |
| 11 : MDR 3           | 11.112                          | 1362         | 7.02        | 7.20            | S              | н                 | 18                     | 1   |
| 12 : 3 sat           | 11.347                          | 1597         | 7.02        | 7.20            | S              | V                 | 14                     | 1   |
| 13 : Vox             | 11.273                          | 1523         | 7.02        | 7.20            | S              | н                 | 18                     | 1   |
| 14 : DSF             | 11.523                          | 1773         | 7.02        | 7.20            | S              | н                 | 18                     | 1   |
| 15 : Eurosport       | 11.259                          | 1509         | 7.20        | 7.02            | М              | V                 | 14                     | 1   |
| 16 : n-tv            | 11.641                          | 1891         | 7.02        | 7.20            | S              | н                 | 18                     | 1   |
| 17 : M T V EUROPE    | 11.538                          | 1788         | 7.02        | 7.20            | S              | V                 | 14                     | 1   |
| 18 : CNN             | 11.627                          | 1877         | 7.02        | 7.20            | М              | V                 | 14                     | 1   |
| 19 : Sky news        | 11.377                          | 1627         | 7.02        | 7.20            | S              | V                 | 14                     | 1   |
| 20 : Galavision      | 11.127                          | 1377         | 7.02        | 7.20            | S              | V                 | 14                     | 1   |
| 21 : Cartoon / TNT   | 11.023                          | 1273         | 7.02        | 7.20            | S              | Н                 | 18                     | 1   |
| 22 : RTL 5           | 10.936                          | 1186         | 7.02        | 7.20            | S              | Н                 | 18                     | 1   |
| 23 : RTL 4           | 11.391                          | 1641         | 7.02        | 7.20            | S              | V                 | 14                     | 1   |
| 24 : Premiere        | 11.464                          | 1714         | 7.02        | 7.20            | S              | н                 | 18                     | 1   |
| 25 : Teleclub        | 11.332                          | 1582         | 7.02        | 7.20            | м              | н                 | 18                     | 1   |
| 26 : FilmNet Plus    | 11.362                          | 1612         | dig         | n1 f1           | S              | н                 | 18                     | 1   |
| 27 : TV 1000         | 11.303                          | 1553         | dig         | n1 f1           | S              | н                 | 18                     | 1   |
| 28 : TV 3 Schweden   | 11.244                          | 1494         | dig         | n1 f1           | S              | н                 | 18                     | 1   |
| 29 : TV 3 Daenemark  | < 11.612                        | 1862         | dig         | n1 f1           | S              | н                 | 18                     | 1   |
| 30 : TV 3 Norwegen   | 11.671                          | 1921         | dig         | n1 f1           | S              | Н                 | 18                     | 1   |

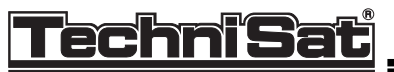

#### TechniSat EC 4004

| Channel<br>programme | Transponder<br>frequency<br>GHz | 1. IF<br>MHz | Sou<br>left | nd IF<br>right | mono<br>stereo | Polari-<br>zation | LNB<br>voltage<br>volt | SAT |
|----------------------|---------------------------------|--------------|-------------|----------------|----------------|-------------------|------------------------|-----|
|                      | 10 921                          | 1171         | 7 02        | 7.20           | s              | н                 | 18                     | 1   |
| 32 JSTV              | 11.568                          | 1818         | 7.02        | 7.20           | š              | v                 | 14                     | 1   |
| 33 Sky one           | 11.318                          | 1568         | 7.02        | 7.20           | ŝ              | v                 | 14                     | 1   |
| 34 : Sky Movies      | 11.436                          | 1686         | 7.02        | 7.20           | S              | v                 | 14                     | 1   |
| 35 : Movie Channel   | 11.479                          | 1729         | 7.02        | 7.20           | S              | V                 | 14                     | 1   |
| 36 : Sky Movies Gold | 11.597                          | 1847         | 7.02        | 7.20           | S              | v                 | 14                     | 1   |
| 37 : Sky Sports      | 11.509                          | 1759         | 7.02        | 7.20           | S              | V                 | 14                     | 1   |
| 38 : Sky Sports 2    | 11.171                          | 1421         | 7.02        | 7.20           | S              | н                 | 18                     | 1   |
| 39 : Nickelodeon     | 11.156                          | 1406         | 7.02        | 7.20           | S              | V                 | 14                     | 1   |
| 40 : Bravo           | 11.097                          | 1347         | 7.02        | 7.20           | S              | V                 | 14                     | 1   |
| 41 : Discovery / CMT | 11.082                          | 1332         | 7.02        | 7.20           | S              | н                 | 18                     | 1   |
| 42 : TCC / Family Ch | 10.994                          | 1244         | 7.02        | 7.20           | S              | н                 | 18                     | 1   |
| 43 : UK Gold         | 11.553                          | 1803         | 7.02        | 7.20           | S              | Н                 | 18                     | 1   |
| 44 : QVC             | 11.038                          | 1288         | 7.02        | 7.20           | S              | V                 | 14                     | 1   |
| 45 : UK Living       | 10.979                          | 1229         | 7.02        | 7.20           | S              | V                 | 14                     | 1   |

 $\oplus$ 

|                    |        | Astra 1 | A+1B+1C | , 19.2° east | , televisio | on |    |   |
|--------------------|--------|---------|---------|--------------|-------------|----|----|---|
| 46 : MTV Europe    | 11.421 | 1671    | 7.02    | 7.20         | S           | н  | 18 | 1 |
| 47 : Mini Max      | 11.009 | 1259    | 7.02    | 7.20         | S           | V  | 14 | 1 |
| 48 : Cine Classics | 11.068 | 1318    | 7.02    | 7.20         | S           | V  | 14 | 1 |
| 49 : Cinemania     | 11.656 | 1906    | 7.02    | 7.20         | S           | V  | 14 | 1 |
| 50 : Documania     | 11.686 | 1936    | 7.02    | 7.20         | S           | V  | 14 | 1 |

|      |        | Ast  | ra 1D, 19. | .2° east, tele | evision |   |    |   |
|------|--------|------|------------|----------------|---------|---|----|---|
| 51 : | 10.714 | 964  | 7.02       | 7.20           | S       | Н | 18 | 1 |
| 52 : | 10.729 | 979  | 7.02       | 7.20           | S       | V | 14 | 1 |
| 53 : | 10.744 | 994  | 7.02       | 7.20           | S       | н | 18 | 1 |
| 54 : | 10.758 | 1008 | 7.02       | 7.20           | S       | V | 14 | 1 |
| 55 : | 10.773 | 1023 | 7.02       | 7.20           | S       | н | 18 | 1 |
| 56 : | 10.788 | 1038 | 7.02       | 7.20           | S       | V | 14 | 1 |
| 57 : | 10.803 | 1053 | 7.02       | 7.20           | S       | Н | 18 | 1 |
| 58 : | 10.817 | 1067 | 7.02       | 7.20           | S       | V | 14 | 1 |
| 59 : | 10.832 | 1082 | 7.02       | 7.20           | S       | н | 18 | 1 |
| 60 : | 10.847 | 1097 | 7.02       | 7.20           | S       | V | 14 | 1 |
| 61 : | 10.862 | 1112 | 7.02       | 7.20           | S       | Н | 18 | 1 |
| 62 : | 10.876 | 1126 | 7.02       | 7.20           | S       | V | 14 | 1 |
| 63 : | 10.891 | 1141 | 7.02       | 7.20           | S       | н | 18 | 1 |
| 64 : | 10.906 | 1156 | 7.02       | 7.20           | S       | V | 14 | 1 |

|                                      |                            | TV Sat 2,           | 19.0° w           | est, D2 MAC,            | , televis   | ion         |                |             |
|--------------------------------------|----------------------------|---------------------|-------------------|-------------------------|-------------|-------------|----------------|-------------|
| 65 : RTL<br>66 : SAT 1<br>67 : 3 sat | 11.747<br>11.823<br>11.900 | 997<br>1073<br>1150 | dig<br>dig<br>dig | n1 f1<br>n1 f1<br>n1 f1 | S<br>S<br>S | L<br>L<br>L | 18<br>18<br>18 | 1<br>1<br>1 |
|                                      |                            | Astra               | 1A+1B+            | 1C, 19.2° ea            | st, radio   |             |                |             |
| 68 : N-Joy Radio                     | 11.464                     | 1714                | 7.38              | 7.56                    | S           | н           | 18             | 1           |
| 69 : Sunrise Radio                   | 11.479                     | 1729                | 7.38              | 7.56                    | M           | V           | 14             | 1           |
| 70 : Radio Schweden                  | 11.597                     | 1847                | 7.74              | 7.92                    | M           | V           | 14             | 1           |
| 71 : Q-CMR                           | 11.509                     | 1759                | 7.38              | 7.56                    | M           | V           | 14             | 1           |
| 72 : QEFM                            | 11.436                     | 1686                | 7.38              | 7.56                    | S           | V           | 14             | 1           |

 $\oplus$ 

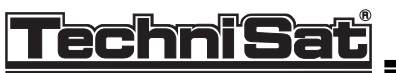

€

#### TechniSat EC 4004

| Channel               | Transponder      | 1. IF | Sou  | ind IF | mono   | Polari- | LNB             | SAT |
|-----------------------|------------------|-------|------|--------|--------|---------|-----------------|-----|
| programme             | frequency<br>GHz | MHz   | left | right  | stereo | zation  | voltage<br>volt |     |
|                       |                  |       |      |        |        |         |                 |     |
| 73 : ASDA-FM 1        | 11.436           | 1686  | 7.92 | 7.74   | M      | V       | 14              | 1   |
| 74 : Limerick 95      | 11.538           | 1788  | 7.92 | 7.74   | M      | V       | 14              | 1   |
| 75 : Radio Super Gol  | d 11.377         | 1627  | 7.92 | 7.74   | м      | v       | 14              | 1   |
| 76 : Virgin 1215      | 11.377           | 1627  | 7.38 | 7.56   | S      | V       | 14              | 1   |
| 77 : Deutsche Welle t | fr. 11.229       | 1479  | 7.92 | 7.74   | м      | v       | 14              | 1   |
| 78 : Deutsche Welle t | fr. 11.229       | 1479  | 7.74 | 7.92   | м      | v       | 14              | 1   |
| 79 : World Radio Net  | w. 11.538        | 1788  | 7.74 | 7.92   | М      | V       | 14              | 1   |
| 80 : BBC Radio 5      | 11.553           | 1803  | 7.92 | 7.74   | М      | н       | 18              | 1   |
| 81 : BBC Radio 4      | 11.553           | 1803  | 7.56 | 7.38   | м      | Н       | 18              | 1   |
| 82 : BBC Radio 3      | 10.979           | 1229  | 7.74 | 7.92   | S      | V       | 14              | 1   |
| 83 : BBC Radio 2      | 11.553           | 1803  | 7.74 | 7.92   | М      | Н       | 18              | 1   |

 $\oplus$ 

#### Astra 1A+1B+1C, 19.2° east, radio

|                        | 40.070 | 4000 | 7.00 | 7.50 | 0 |   |    |   |
|------------------------|--------|------|------|------|---|---|----|---|
| 84 : BBC Radio 1 FM    | 10.979 | 1229 | 7.38 | 7.56 | 5 | v | 14 | 1 |
| 85 : BBC World Service | 11.553 | 1803 | 7.38 | 7.56 | м | н | 18 | 1 |
| 86 : CNN Radio         | 11.627 | 1877 | 7.92 | 7.74 | M | V | 14 | 1 |
| 87 : WDR 2             | 11.053 | 1303 | 7.38 | 7.56 | S | н | 18 | 1 |
| 88 : NDR 4 MW          | 11.582 | 1832 | 7.92 | 7.74 | M | н | 18 | 1 |
| 89 : NDR 4 UKW         | 11.582 | 1832 | 7.74 | 7.92 | M | н | 18 | 1 |
| 90 : NDR 2             | 11.582 | 1832 | 7.38 | 7.56 | S | н | 18 | 1 |
| 91 : Radio Eviva       | 11.332 | 1582 | 7.74 | 7.92 | S | н | 18 | 1 |
| 92 : MDR SpuDTnik      | 11.112 | 1362 | 7.38 | 7.56 | S | Н | 18 | 1 |
| 93 : DR Kultur         | 11.347 | 1597 | 7.74 | 7.92 | S | v | 14 | 1 |
| 94 : DR DLF            | 11.347 | 1597 | 7.38 | 7.56 | S | V | 14 | 1 |
| 95 : Deutsche Welle    | 11.229 | 1479 | 7.38 | 7.56 | S | V | 14 | 1 |
| 96 : RTL Radio         | 11.391 | 1641 | 7.38 | 7.56 | S | н | 18 | 1 |
| 97 : SWF 3             | 11.494 | 1744 | 7.38 | 7.56 | S | н | 18 | 1 |
| 98 : STAR*SAT Radio    | 11.406 | 1656 | 7.38 | 7.56 | S | V | 14 | 1 |
| 99 : Radio Ropa Info   | 11.406 | 1656 | 7.74 | 7.92 | S | V | 14 | 1 |

 $\oplus$ 

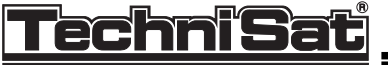

#### Table 2: V/H LNB

LOF: 10 GHz in the range of 10.950 ... 11.699 GHz LOF: 10.750 GHz in the range of 11.7 ... 12.499 GHz

polarization commutation: 14/18 volt

| Channel                         | Transponder | 1. IF   | Sour     | nd IF     | mono          | Polari- | LNB     | SAT |
|---------------------------------|-------------|---------|----------|-----------|---------------|---------|---------|-----|
| programme                       | frequency   | MHz     | left     | right     | stereo        | zation  | voltage |     |
|                                 | GHz         |         |          | •         |               |         | volt    |     |
|                                 |             |         |          |           |               |         |         |     |
|                                 |             | Astra 1 | A+1B+1C, | 19.2° eas | st, televisio | on      |         |     |
| 1 : ARD                         | 11.494      | 1494    | 7.02     | 7.20      | S             | н       | 18      | 1   |
| 2 : ZDF                         | 10.964      | 964     | 7.02     | 7.20      | S             | H       | 18      | 1   |
| 3 : PHO 7                       | 11.406      | 1406    | 7.02     | 7.20      | 5             | V       | 14      | 1   |
| 4 : SAL I<br>5 : DTL Tolovision | 11.288      | 1288    | 7.02     | 7.20      | 5             | V       | 14      | 1   |
|                                 | 11.229      | 1229    | 7.02     | 7.20      | 0<br>6        | v<br>H  | 14      | 1   |
| 7 · West 3                      | 11.053      | 1053    | 7.02     | 7.20      | S             | н       | 18      | 1   |
| 8 : Bavern 3                    | 11 141      | 1141    | 7.02     | 7.20      | š             | Н       | 18      | i   |
| 9 : Suedwest 3                  | 11.186      | 1186    | 7.02     | 7.20      | š             | V       | 14      | 1   |
| 10 : Nord 3                     | 11.582      | 1582    | 7.02     | 7.20      | S             | н       | 18      | 1   |
| 11 : MDR 3                      | 11.112      | 1112    | 7.02     | 7.20      | S             | н       | 18      | 1   |
| 12 : 3 sat                      | 11.347      | 1347    | 7.02     | 7.20      | S             | V       | 14      | 1   |
| 13 : Vox                        | 11.273      | 1273    | 7.02     | 7.20      | S             | н       | 18      | 1   |
| 14 : DSF                        | 11.523      | 1523    | 7.02     | 7.20      | S             | H       | 18      | 1   |
| 15 : Eurosport                  | 11.259      | 1259    | 7.20     | 7.02      | M             | V       | 14      | 1   |
|                                 | 11.041      | 1520    | 7.02     | 7.20      | 3<br>6        |         | 18      | 1   |
| 17. WITV EUROFE                 | 11.000      | 1627    | 7.02     | 7.20      | M             | v       | 14      | 1   |
| 19 : Sky news                   | 11.377      | 1377    | 7.02     | 7.20      | S             | v       | 14      | 1   |
| 20 : Galavision                 | 11.127      | 1127    | 7.02     | 7.20      | š             | v       | 14      | , i |
| 21 : Cartoon / TNT              | 11.023      | 1023    | 7.02     | 7.20      | š             | Ĥ       | 18      | 1   |
| 22 : RTL 4                      | 11.391      | 1391    | 7.02     | 7.20      | S             | v       | 14      | 1   |
| 23 : Premiere                   | 11.464      | 1464    | 7.02     | 7.20      | S             | н       | 18      | 1   |
| 24 : Teleclub                   | 11.332      | 1332    | 7.02     | 7.20      | M             | Н       | 18      | 1   |
| 25 : FilmNet Plus               | 11.362      | 1362    | dig      | n1 f1     | S             | н       | 18      | 1   |
| 26 : TV 1000                    | 11.303      | 1303    | dig      | n1 f1     | S             | H       | 18      | 1   |
| 27: TV 3 Schweden               | 11.244      | 1244    | dig      | n1 f1     | 5             | Н       | 18      | 1   |
| 28 : TV 3 Daenemark             | 11.012      | 1671    | aig      | n111      | 5             | H       | 18      | 1   |
| 29 TV 3 Norwegen                | 11.071      | 1669    |          | 7 20      | 2             |         | 10      | 1   |
| 31 : Sky one                    | 11 318      | 1318    | 7.02     | 7.20      | 3             | v       | 14      | 1   |
| 32 : Sky Movies                 | 11 436      | 1436    | 7.02     | 7.20      | š             | v       | 14      | 1   |
| 33 : Movie Channel              | 11.479      | 1479    | 7.02     | 7.20      | š             | v       | 14      | 1   |
| 34 : Sky Movies Gold            | 11.597      | 1597    | 7.02     | 7.20      | ŝ             | Ý       | 14      | 1   |
| 35 : Sky Sports                 | 11.509      | 1509    | 7.02     | 7.20      | S             | V       | 14      | 1   |
| 36 : Sky Sports 2               | 11.171      | 1171    | 7.02     | 7.20      | S             | Н       | 18      | 1   |
| 37 : Nickelodeon                | 11.156      | 1156    | 7.02     | 7.20      | S             | V       | 14      | 1   |
| 38 : Bravo                      | 11.097      | 1097    | 7.02     | 7.20      | S             | V       | 14      | 1   |
| 39 : Discovery / CMT            | 11.082      | 1082    | 7.02     | 7.20      | S             | н       | 18      | 1   |
| 40: TCC / Family Ch.            | . 10.994    | 994     | 7.02     | 7.20      | S             | H       | 18      | 1   |
| 41 : UK GOIO<br>42 : OVC        | 11.000      | 1029    | 7.02     | 7.20      | 5             | H       | 18      | 1   |
| 42.QVC<br>43.UK Living          | 10.030      | 070     | 7.02     | 7.20      | 3<br>5        | V<br>V  | 14      | 1   |
| 43 : MTV Europe                 | 11 421      | 1421    | 7.02     | 7.20      | 5             | ч<br>н  | 19      | 1   |
| 45 : Mini Max                   | 11.009      | 1009    | 7.02     | 7.20      | š             | V       | 14      | 1   |
| 46 : Cine Classics              | 11.068      | 1068    | 7.02     | 7.20      | š             | v       | 14      | i   |
|                                 |             |         |          |           |               |         |         |     |
|                                 |             | Astra 1 | A+1B+1C, | 19.2° eas | st, televisio | on      |         |     |
| 47 : Cinemania                  | 11.656      | 1656    | 7.02     | 7.20      | S             | V       | 14      | 1   |
| 48 : Documania                  | 11.686      | 1686    | 7.02     | 7.20      | S             | V       | 14      | 1   |

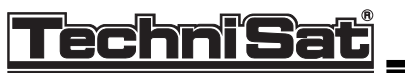

₿

#### TechniSat EC 4004

| Channel<br>programme                                                                                                    | Transponder<br>frequency<br>GHz                                                                                                    | 1. IF<br>MHz                                                                                                    | Sc<br>left                                                                                                    | und IF<br>right                                                                                                    | mono<br>stereo                | Polari-<br>zation               | LNB<br>voltage<br>volt                                     | SAT                                     |
|----------------------------------------------------------------------------------------------------|----------------------------------------------------------------------------------------------------|----------------------------------------------------------------------------------------------------|----------------------------------------------------------------------------------------------------|----------------------------------------------------------------------------------------------------|-------------------------------|---------------------------------|------------------------------------------------------------|-----------------------------------------|
|                                                                                                    | 1                                                                                                    | V Sat 2                                                                                                    | , 19.0° w                                                                                                    | est, D2 MA                                                                                                    | C, televis                    | ion                             |                                                            |                                         |
| 49 : RTL<br>50 : SAT 1<br>51 : 3 sat                                                                                                    | 11.747<br>11.823<br>11.900                                                                                                    | 997<br>1073<br>1150                                                                                                    | dig<br>dig<br>dig                                                                                                    | n1 f1<br>n1 f1<br>n1 f1                                                                                                    | S<br>S<br>S                   | ل<br>بر<br>ل                    | 18<br>18<br>18                                             | 1<br>1<br>1                             |
|                                                                                                    |                                                                                                    | Astro                                                                                                    | a 1A+1B+                                                                                                    | 1C, 19.2° e                                                                                                    | east, radio                   |                                 |                                                            |                                         |
| 52 : Schweizer Radio<br>53 : Radio Asia<br>54 : Cadena Dial<br>55 : QEFM<br>56 : ASDA-FM 2<br>57 : RMF FM<br>58 : Holland FM<br>59 : Radio 538<br>60 : Sky Radio<br>61 : Happy RTL<br>62 : N-Joy Radio<br>63 : Sunrise Radio<br>64 : Radio Schweden<br>65 : Q-CMR<br>66 : UCB<br>67 : ASDA-FM 1<br>68 : Limerick 95<br>69 : Radio Super Gold<br>70 : Virgin 1215<br>71 : IC Radio 5<br>72 : IC Radio 5<br>72 : IC Radio 3<br>74 : IC Radio 3<br>74 : IC Radio 2<br>75 : IC Radio 1<br>76 : Deutsche Welle fi<br>78 : World Radio Netw<br>79 : BBC Radio 5<br>80 : BBC Radio 5<br>80 : BBC Radio 3<br>82 : BBC Radio 3<br>82 : BBC Radio 2<br>83 : BBC Radio 2<br>83 : BBC | I. $11.332$ $11.597$ $11.656$ $11.436$ $11.436$ $11.479$ $11.318$ $11.318$ $11.391$ $11.464$ $11.479$ $11.507$ $11.509$ $11.509$ $11.509$ $11.509$ $11.488$ $11.288$ $11.288$ $11.288$ $11.288$ $11.288$ $11.288$ $11.288$ $11.288$ $11.288$ $11.288$ $11.288$ $11.288$ $11.288$ $11.288$ $11.288$ $11.299$ v. $11.533$ $10.979$ $11.553$ $10.979$ $20$ $11.553$ $10.979$ $11.553$ $10.979$ $21.553$ $11.627$ $11.053$ $11.053$ | $\begin{array}{c} 1332\\ 1597\\ 1656\\ 1436\\ 1421\\ 1479\\ 1318\\ 1318\\ 1391\\ 1464\\ 1479\\ 1597\\ 1509\\ 1436\\ 1538\\ 1377\\ 1288\\ 1288\\ 1253\\ 1553\\ 979\\ 1553\\ 1627\\ 1053\\ 1053\\ 1053 \end{array}$ | 7.20<br>7.38<br>7.56<br>7.38<br>7.74<br>7.74<br>7.38<br>7.74<br>7.38<br>7.74<br>7.38<br>7.74<br>7.38<br>7.92<br>7.92<br>7.92<br>7.92<br>7.74<br>7.74<br>7.92<br>7.74<br>7.74<br>7.74<br>7.74<br>7.74<br>7.74<br>7.74<br>7.74<br>7.74<br>7.74<br>7.74<br>7.74<br>7.74<br>7.74<br>7.74<br>7.74<br>7.738<br>7.74<br>7.74<br>7.74<br>7.74<br>7.74<br>7.38<br>7.74<br>7.74<br>7.74<br>7.738<br>7.74<br>7.74<br>7.74<br>7.38<br>7.74<br>7.74<br>7.74<br>7.38<br>7.74<br>7.738<br>7.74<br>7.74<br>7.38<br>7.74<br>7.738<br>7.74<br>7.74<br>7.738<br>7.74<br>7.738<br>7.74<br>7.74<br>7.38<br>7.74<br>7.38<br>7.74<br>7.738<br>7.74<br>7.38<br>7.74<br>7.38<br>7.74<br>7.738<br>7.74<br>7.738<br>7.74<br>7.38<br>7.74<br>7.738<br>7.74<br>7.738<br>7.74<br>7.738<br>7.74<br>7.38<br>7.74<br>7.38<br>7.74<br>7.38<br>7.38<br>7.74<br>7.38<br>7.74<br>7.38<br>7.74<br>7.38<br>7.74<br>7.38<br>7.38<br>7.74<br>7.38<br>7.74<br>7.74<br>7.74 | 7.02<br>7.56<br>7.38<br>7.92<br>7.92<br>7.38<br>7.92<br>7.56<br>7.92<br>7.56<br>7.92<br>7.56<br>7.92<br>7.56<br>7.38<br>7.74<br>7.74<br>7.56<br>7.74<br>7.56<br>7.74<br>7.56<br>7.74<br>7.56<br>7.74<br>7.92<br>7.74<br>7.92<br>7.74<br>7.92<br>7.56<br>7.74<br>7.92<br>7.56<br>7.74<br>7.92<br>7.56<br>7.74<br>7.92<br>7.56<br>7.74<br>7.92<br>7.56<br>7.74<br>7.92<br>7.56<br>7.74<br>7.92<br>7.56<br>7.74<br>7.92<br>7.56<br>7.74<br>7.92<br>7.56<br>7.74<br>7.92<br>7.56<br>7.74<br>7.92<br>7.56<br>7.74<br>7.92<br>7.56<br>7.74<br>7.92<br>7.56<br>7.74<br>7.92<br>7.56<br>7.56<br>7.74<br>7.92<br>7.56<br>7.56<br>7.74<br>7.92<br>7.56<br>7.56<br>7.74<br>7.92<br>7.56<br>7.56<br>7.74<br>7.92<br>7.56<br>7.56<br>7.56<br>7.74<br>7.92<br>7.56<br>7.56<br>7.74<br>7.92<br>7.56<br>7.56 | ŹŹŹ∽Ź'nŹ'n≲'n≲☆ŹŹŹŹŹŻ¢ŻŻŚŻŚŚŚ | エ>>>エ>>>エエ>>>>>>>>>>>>>>エエ>エ>エエ | $18\\14\\14\\14\\14\\14\\14\\14\\14\\14\\14\\14\\14\\14\\$ | 1 1 1 1 1 1 1 1 1 1 1 1 1 1 1 1 1 1 1 1 |
|                                                                                                    |                                                                                                    | Astro                                                                                                    | 1A+1B+                                                                                                    | -1C. 19.2° e                                                                                                    | east. radio                   |                                 |                                                            | ·                                       |
| 88 : NDR 4 MW<br>89 : NDR 4 UKW                                                                                                    | 11.582<br>11.582                                                                                                    | 1582<br>1582                                                                                                    | 7.92<br>7.74                                                                                                    | 7.74<br>7.92                                                                                                    | M                             | н                               | 18<br>18                                                   | 1<br>1                                  |

| 88 : NDR 4 MW        | 11.582 | 1582 | 7.92 | 7.74 | IVI | н | 18 | 1 |
|----------------------|--------|------|------|------|-----|---|----|---|
| 89 : NDR 4 UKW       | 11.582 | 1582 | 7.74 | 7.92 | M   | Н | 18 | 1 |
| 90 : NDR 2           | 11.582 | 1582 | 7.38 | 7.56 | S   | Н | 18 | 1 |
| 91 : Radio Eviva     | 11.332 | 1332 | 7.74 | 7.92 | S   | Н | 18 | 1 |
| 92 : MDR SpuDTnik    | 11.112 | 1112 | 7.38 | 7.56 | S   | Н | 18 | 1 |
| 93 : DR Kultur       | 11.347 | 1347 | 7.74 | 7.92 | S   | V | 14 | 1 |
| 94 : DR DLF          | 11.347 | 1347 | 7.38 | 7.56 | S   | V | 14 | 1 |
| 95 : Deutsche Welle  | 11.229 | 1229 | 7.38 | 7.56 | S   | V | 14 | 1 |
| 96 : RTL Radio       | 11.391 | 1391 | 7.38 | 7.56 | S   | н | 18 | 1 |
| 97 : SWF 3           | 11.494 | 1494 | 7.38 | 7.56 | S   | Н | 18 | 1 |
| 98 : STAR*SAT Radio  | 11.406 | 1406 | 7.38 | 7.56 | S   | V | 14 | 1 |
| 99 : Radio Ropa Info | 11.406 | 1406 | 7.74 | 7.92 | S   | V | 14 | 1 |
| -                    |        |      |      |      |     |   |    |   |

Æ

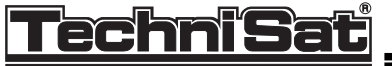

## Table 3: CombySat LNB

| frequency range | LOF       | LNB voltage |
|-----------------|-----------|-------------|
| 10.7 11.699 GHz | 9.75 GHz  | 14 V        |
| 11.7 12.499 GHz | 10.75 GHz | 18 V        |
| 12.5 12.750 GHz | 10.75 GHz | 18 V        |

related skew values:

| polarization | frequency range | skew |
|--------------|-----------------|------|
| V            |                 | 0    |
| L            |                 | -16  |
| R            |                 | 14   |
| Н            | < 11 701        | 34   |
| Н            | 11 701 - 12 500 | 26   |
| Н            | 12 501 - 12 550 | 22   |
| H            | 12 551 - 12 600 | 20   |
| Н            | > 12 600        | 18   |

| Channel<br>programme        | Transponder<br>frequency<br>GHz | 1. IF<br>MHz | Sou<br>left   | ınd IF<br>right | mono<br>stereo | Polari-<br>zation | LNB<br>voltage<br>volt | SAT    |
|-----------------------------|---------------------------------|--------------|---------------|-----------------|----------------|-------------------|------------------------|--------|
|                             |                                 | Tele         | com 2B, \$    | 5.0° west,      | television     |                   |                        | -      |
| 1 : M6                      | 12.522                          | 1772         | 5.80          | 6.60            | М              | V                 | 18                     | 3      |
| 2 : France 2                | 12.564                          | 1814         | 5.80          | 6.60            | M              | v                 | 18                     | 3      |
| 3 : ARTE                    | 12.606                          | 1856         | 5.80          | 6.60            | M              | V                 | 18                     | 3      |
| 4 : Monte Carlo TV          | 12.648                          | 1898         | 5.80          | 6.60            | М              | V                 | 18                     | 3      |
| 5 : TF1                     | 12.690                          | 1940         | 5. <b>8</b> 0 | 6.60            | M              | v                 | 18                     | 3      |
| 6 : RTL Television          | 12.732                          | 1982         | 5.80          | 6.60            | М              | v                 | 18                     | 3      |
| 7 : Cine Cinemas            | 12.669                          | 1919         | dia           | n1 f1           | s              | н                 | 18                     | 3      |
| 8 <sup>·</sup> Cine Cinefil | 12 627                          | 1877         | dia           | n1 f1           | S              | н                 | 18                     | ,<br>, |

#### Telecom 2A, 8.0° west, television

| 9 : MCM Euromusique | 12.543 | 1793         | 7.02 | 7.20  | S | н | 18 | 2 |
|---------------------|--------|--------------|------|-------|---|---|----|---|
| 10 : Planete        | 12.585 | 1835         | 6.60 | 5.80  | M | н | 18 | 3 |
| 11 : Cine Cinefil   | 12.627 | 1877         | 6.60 | 5.80  | M | н | 18 | 3 |
| 12 : Cine Cinemas   | 12.669 | 1919         | 6.60 | 5.80  | м | Н | 18 | 3 |
| 13 : Eurosport      | 12.711 | 196 <b>1</b> | 6.60 | 5.80  | M | Н | 18 | 3 |
| 14 : Canal Plus     | 12.648 | 1898         | 7.02 | 7.20  | S | V | 18 | 2 |
| 15 : Canal Jimmy    | 12.732 | 1982         | 6.60 | 5.80  | M | ν | 18 | 3 |
| 16 : Paris Premiere | 12.564 | 1814         | 6.60 | 5.80  | М | V | 18 | 3 |
| 17 : Canal Plus     | 12.522 | 1772         | dig  | n1 f1 | S | V | 18 | 3 |
| 18 : France 2       | 12.606 | 1856         | dig  | n† f1 | S | v | 18 | 3 |
| 19 : Cine Cinemas   | 12.690 | 1940         | dig  | n1 f1 | S | V | 18 | 3 |

| Telecom 2B, 5.0° west, radio |        |      |      |      |   |   |    |   |  |  |
|------------------------------|--------|------|------|------|---|---|----|---|--|--|
| 20 : R. Mosquetaire          | 12.522 | 1772 | 6.40 | 8.65 | М | v | 18 | 3 |  |  |
| 21 : Europe 1                | 12.522 | 1772 | 6.85 | 8.20 | S | V | 18 | 3 |  |  |
| 22 : Mood Music/Unico        | 12.522 | 1772 | 7.75 | 7.25 | M | v | 18 | 3 |  |  |
| 23 : AFP Audio               | 12.564 | 1814 | 7.75 | 8.65 | S | v | 18 | 3 |  |  |
| 24 : FM Palapa               | 12.564 | 1814 | 6.40 | 6.85 | M | ν | 18 | 3 |  |  |
| 25 : RTL                     | 12.606 | 1856 | 6.85 | 8.20 | S | v | 18 | 3 |  |  |
| 26 : Classic FM              | 12.606 | 1856 | 7.75 | 8.65 | S | v | 18 | 3 |  |  |
| 27 : RMC                     | 12.648 | 1898 | 6.85 | 8.20 | S | V | 18 | 3 |  |  |

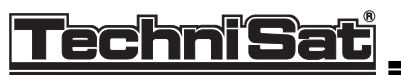

#### TechniSat EC 4004

| Channel<br>programme                                                       | Transponder<br>frequency<br>GHz        | 1. IF<br>MHz                 | Sou<br>left                  | nd IF<br>right               | mono<br>stereo | Polari-<br>zation | LNB<br>voltage<br>volt | SAT         |
|----------------------------------------------------------------------------|----------------------------------------|------------------------------|------------------------------|------------------------------|----------------|-------------------|------------------------|-------------|
| 28 : Grand Magasins<br>29 : M 40<br>30 : Cherie FM<br>31 : Radio Fourviere | 5 12.648<br>12.564<br>12.564<br>12.522 | 1898<br>1814<br>1814<br>1772 | 6.40<br>7.25<br>6.85<br>8.65 | 6.85<br>8.20<br>8.20<br>7.75 | M<br>S<br>M    | V<br>V<br>V       | 18<br>18<br>18<br>18   | 3<br>3<br>3 |

 $\oplus$ 

|                       |        | Tele | com 2A, 8.0 | 00 west, rc | Idio |   |    |   |
|-----------------------|--------|------|-------------|-------------|------|---|----|---|
| 32 : R. France Hector | 12.669 | 1919 | 7.02        | 7.20        | S    | Н | 18 | 2 |

| Tele X, 5.00 east, television |        |      |      |       |   |   |    |   |  |
|-------------------------------|--------|------|------|-------|---|---|----|---|--|
| 33 : TV 4 Swedish             | 12.207 | 1457 | 7.02 | 7.20  | S | L | 18 | 1 |  |
| 34 : TV 5 Nordic              | 12.475 | 1725 | 7.02 | 7.20  | S | L | 18 | 1 |  |
| 35 : NRK - TV                 | 12.322 | 1572 | dig  | n1 f1 | S | L | 18 | 1 |  |

| Tele X, 5.00 east, radio |        |      |      |      |   |   |    |   |  |
|--------------------------|--------|------|------|------|---|---|----|---|--|
| 36 : Radio Sweden Int.   | 12.207 | 1457 | 7.38 | 7.56 | М | L | 18 | 1 |  |
| 37 : The Voice           | 12.207 | 1457 | 7.74 | 7.92 | S | L | 18 | 1 |  |
| 38 : Radio Arlanda       | 12.475 | 1725 | 7.38 | 7.56 | M | L | 18 | 1 |  |
| 39 : TT News             | 12.475 | 1725 | 7.56 | 7.38 | М | L | 18 | 1 |  |
| 40 : Energy Stockholm    | 12.475 | 1725 | 8.46 | 8.64 | М | L | 18 | 1 |  |

| Thor (DMAC), 1.0°west, television |        |      |     |               |   |   |    |   |  |
|-----------------------------------|--------|------|-----|---------------|---|---|----|---|--|
| 41 : CNN Int.                     | 11.785 | 1035 | dig | n1 f1         | S | R | 18 | 2 |  |
| 42 : Eurosport                    | 11.862 | 1112 | dig | n1 f1         | S | R | 18 | 2 |  |
| 43 : FilmNet                      | 12.015 | 1265 | dig | n1 f <b>1</b> | S | R | 18 | 2 |  |
| 44 : Childrens Channel            | 11.938 | 1188 | dig | n1 f <b>1</b> | S | R | 18 | 2 |  |
| 45 : MTV Europe                   | 12.092 | 1342 | dig | n1 f1         | S | R | 18 | 2 |  |

| Intelsat VA F12, 1.0°west, television |        |      |      |       |   |   |    |   |  |  |
|---------------------------------------|--------|------|------|-------|---|---|----|---|--|--|
| 46 : TV Norge                         | 11.016 | 1266 | 6.60 | 7.02  | М | н | 14 | 2 |  |  |
| 47 : TV 4 Norge                       | 11.133 | 1383 | dig  | n1 f1 | S | Н | 14 | 2 |  |  |
| 48 : Kanal 1                          | 11.681 | 1931 | dig  | n1 f1 | S | Н | 14 | 2 |  |  |
| 49 : STV 2                            | 11.177 | 1427 | dig  | n1 f1 | S | н | 14 | 2 |  |  |
| 50 : TV1, Israel                      | 11.595 | 1845 | 6.60 | 7.02  | M | v | 14 | 2 |  |  |
| 51 : TV2, Israel                      | 11.180 | 1430 | 6.60 | 7.02  | Μ | V | 14 | 2 |  |  |

| Intelsat 515, 18.5° west, television |        |      |      |       |   |     |    |   |
|--------------------------------------|--------|------|------|-------|---|-----|----|---|
| 52 : TV Norge / UTV                  | 11.016 | 1266 | 6.60 | 7.02  | M | ттт | 14 | 2 |
| 53 : TV 2 Norge                      | 11.541 | 1791 | dig  | n1 f1 | S |     | 14 | 2 |
| 54 : Kanal 1                         | 11.133 | 1383 | dig  | n1 f1 | S |     | 14 | 2 |
| 55 : STV 2                           | 11.177 | 1427 | dig  | n1 f1 | S |     | 14 | 2 |

| Intelsat 515, 18.5°west, radio |        |      |      |      |   |   |    |   |  |  |
|--------------------------------|--------|------|------|------|---|---|----|---|--|--|
| 56 : Radio Nettverk            | 11.016 | 1266 | 7.38 | 7.56 | M | н | 14 | 2 |  |  |
| 57 : Radio Nordsee             | 11.016 | 1266 | 7.74 | 7.92 | M |   | 14 | 2 |  |  |

 $\oplus$ 

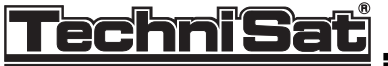

## Table 4: Tripleband LNB

| frequency range  | LOF       | LNB voltage |
|------------------|-----------|-------------|
| 10.95 11.699 GHz | 10.00 GHz | 14 V        |
| 11.70 12.499 GHz | 10.75 GHz | 18 V        |
| 12.50 12.750 GHz | 10.75 GHz | 18 V        |

related skew values:

| polarization | frequency range | skew |
|--------------|-----------------|------|
| V            |                 | 0    |
| L            |                 | -16  |
| R            |                 | 14   |
| Н            | < 11 701        | 34   |
| Н            | 11 701 - 12 500 | 26   |
| Н            | 12 501 - 12 550 | 22   |
| Н            | 12 551 - 12 600 | 20   |
| н            | > 12 600        | 18   |

|                                                                                                    |                                                                                                    |                                                                                      |                                                                           |                                                                                |                                                     |                            | -                                                              |                                                     |
|----------------------------------------------------------------------------------------------------|----------------------------------------------------------------------------------------------------|--------------------------------------------------------------------------------------|---------------------------------------------------------------------------|--------------------------------------------------------------------------------|-----------------------------------------------------|----------------------------|----------------------------------------------------------------|-----------------------------------------------------|
| Channel<br>programme                                                                                                    | Transponder<br>frequency<br>GHz                                                                               | 1. IF<br>MHz                                                                         | Sou<br>left                                                               | ınd IF<br>right                                                                | mono<br>stereo                                      | Polari-<br>zation          | LNB<br>voltage<br>volt                                         | SAT                                                 |
|                                                                                                    |                                                                                                    | Tele                                                                                 | com 2B, 5                                                                 | 5.00 west, i                                                                   | television                                          |                            |                                                                |                                                     |
| 1 : M6<br>2 : France 2<br>3 : ARTE<br>4 : Monte Carlo TV<br>5 : TF1<br>6 : RTL Television<br>7 : Cine Cinemas<br>8 : Cine Cinefil                                                                                     | 12.522<br>12.564<br>12.606<br>12.648<br>12.690<br>12.732<br>12.669<br>12.627                                  | 1772<br>1814<br>1856<br>1898<br>1940<br>1982<br>1919<br>1877                         | 5.80<br>5.80<br>5.80<br>5.80<br>5.80<br>5.80<br>dig<br>dig                | 6.60<br>6.60<br>6.60<br>6.60<br>6.60<br>n1 f1<br>n1 f1                         | M<br>M<br>M<br>M<br>M<br>S<br>S                     | >>>>> II                   | 18<br>18<br>18<br>18<br>18<br>18<br>18<br>18                   | 3<br>3<br>3<br>3<br>3<br>3<br>3<br>3<br>3<br>3<br>3 |
|                                                                                                    |                                                                                                    | Tele                                                                                 | com 2A, 8                                                                 | 3.00 west,                                                                     | television                                          |                            |                                                                |                                                     |
| 9 : MCM Euromusiqu<br>10 : Planete<br>11 : Cine Cinefil<br>12 : Cine Cinemas<br>13 : Eurosport<br>14 : Canal Plus<br>15 : Canal Jimmy<br>16 : Paris Premiere<br>17 : Canal Plus<br>18 : France 2<br>19 : Cine Cinemas | le 12.543<br>12.585<br>12.627<br>12.669<br>12.711<br>12.648<br>12.732<br>12.564<br>12.522<br>12.606<br>12.690 | 1793<br>1835<br>1877<br>1919<br>1961<br>1898<br>1982<br>1814<br>1772<br>1856<br>1940 | 7.02<br>6.60<br>6.60<br>6.60<br>7.02<br>6.60<br>6.60<br>dig<br>dig<br>dig | 7.20<br>5.80<br>5.80<br>5.80<br>7.20<br>5.80<br>5.80<br>5.80<br>n1 f1<br>n1 f1 | S<br>M<br>M<br>M<br>M<br>S<br>M<br>S<br>S<br>S<br>S | エエエエエンシンシン                 | 18<br>18<br>18<br>18<br>18<br>18<br>18<br>18<br>18<br>18<br>18 | 3333333333                                          |
|                                                                                                    |                                                                                                    | Те                                                                                   | elecom 2E                                                                 | 3, 5.00 wes                                                                    | st, radio                                           |                            |                                                                |                                                     |
| 20 : R. Mosquetaire<br>21 : Europe 1<br>22 : Mood Music/Unic<br>23 : AFP Audio<br>24 : FM Palapa<br>25 : RTL<br>26 : Classic FM<br>27 : RMC                                                                           | 12.522<br>12.522<br>12.522<br>12.564<br>12.564<br>12.606<br>12.606<br>12.648                                  | 1772<br>1772<br>1772<br>1814<br>1814<br>1856<br>1856<br>1898                         | 6.40<br>6.85<br>7.75<br>7.75<br>6.40<br>6.85<br>7.75<br>6.85              | 8.65<br>8.20<br>7.25<br>8.65<br>6.85<br>8.20<br>8.65<br>8.20                   | M<br>S<br>M<br>S<br>S<br>S<br>S                     | V<br>V<br>V<br>V<br>V<br>V | 18<br>18<br>18<br>18<br>18<br>18<br>18<br>18<br>18             | 3<br>3<br>3<br>3<br>3<br>3<br>3<br>3<br>3<br>3      |

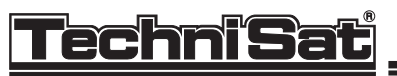

€

#### TechniSat EC 4004

| Channel<br>programme   | Transponder<br>frequency<br>GHz | 1. IF<br>MHz | Sou<br>left | ınd IF<br>right | mono<br>stereo | Polari-<br>zation | LNB<br>voltage<br>volt | SAT |
|------------------------|---------------------------------|--------------|-------------|-----------------|----------------|-------------------|------------------------|-----|
|                        |                                 |              |             |                 |                |                   |                        |     |
|                        |                                 | Intels       | at VI F1, 2 | 27.5°west,      | television     | )                 |                        |     |
| 58 : Lifestyle plus    | 11.135                          | 1385         | 6.65        | 7.02            | М              | Н                 | 14                     | 2   |
| 59 : CMT Europe        | 11.515                          | 1765         | 7.02        | 7.20            | S              | V                 | 14                     | 2   |
| 60 : SSVC TV           | 11.562                          | 1812         | 6.65        | 7.02            | M              | V                 | 14                     | 2   |
| 61 : Bravo             | 11.055                          | 1305         | 7.02        | 7.20            | S              | н                 | 14                     | 2   |
| 62 : Parliamentary Ch  | n. 11.095                       | 1345         | 6.65        | 7.02            | M              | н                 | 14                     | 2   |
| 63 EBU PVS/WSHT        | 11.475                          | 1725         | 6.65        | 7.02            | M              | V                 | 14                     | 2   |
| 64 : BBC World Servi   | ce 10.995                       | 1245         | dig         | n1 f1           | S              | V                 | 14                     | 2   |
| 65 : Filmmax           | 11.665                          | 1915         | dig         | п1 f1           | S              | H                 | 14                     | 2   |
| 66 : Learning Channe   | 11.095                          | 1345         | 7.02        | 7.20            | S              | н                 | 14                     | 2   |
| 67 : Kindernet/Trav. C | Ch 11.175                       | 1425         | 6.65        | 7.02            | М              | н                 | 14                     | 2   |

 $\oplus$ 

| Intelsat VI F1, 27.5°west, radio |        |      |      |      |   |   |    |   |  |
|----------------------------------|--------|------|------|------|---|---|----|---|--|
| 68 : BFBS 1                      | 11.562 | 1812 | 7.02 | 7.20 | М | V | 14 | 2 |  |
| 69 : BFBS 2                      | 11.562 | 1812 | 6.12 | 6.84 | M | V | 14 | 2 |  |
| 70 : BFBS 3                      | 11.562 | 1812 | 6.30 | 6.48 | M | V | 14 | 2 |  |
| 71 : BBC for Europe              | 11.562 | 1812 | 7.56 | 7.38 | М | V | 14 | 2 |  |

| Eutelsat II F3, 16.0°east, television |        |      |      |               |   |   |    |   |  |  |
|---------------------------------------|--------|------|------|---------------|---|---|----|---|--|--|
| 72 : RTM Marocco                      | 10.972 | 1222 | 6.60 | 7.02          | М | V | 14 | 2 |  |  |
| 73 : HBB TV                           | 11.617 | 1867 | 6.60 | 7.02          | M | V | 14 | 2 |  |  |
| 74 : TV 7 Tunesienne                  | 11.658 | 1908 | 6.60 | 7.02          | M | V | 14 | 2 |  |  |
| 75 : Zagreb/EUROSTEP                  | 10.987 | 1237 | 6.65 | 7.02          | M | н | 14 | 2 |  |  |
| 76 : TGRT                             | 11.095 | 1345 | 6.65 | 7.02          | M | V | 14 | 2 |  |  |
| 77 : Egypt. Sat. Ch.                  | 11.178 | 1428 | 6.60 | 7.02          | M | V | 14 | 2 |  |  |
| 78 : TV Shqiptar                      | 11.575 | 1825 | 6.60 | 7.02          | M | V | 14 | 2 |  |  |
| 79 : Nile TV Intern.                  | 11.145 | 1395 | 6.65 | 7.02          | M | V | 14 | 2 |  |  |
| 80 : Duna TV                          | 11.596 | 1846 | 6.50 | 7.02          | M | Н | 14 | 2 |  |  |
| 81 : TV Polonia                       | 11.080 | 1330 | 6.65 | 7.02          | M | Н | 14 | 2 |  |  |
| 82 : Polsat                           | 11.638 | 1888 | 7.02 | 7.20          | S | н | 14 | 2 |  |  |
| 83 : Canal Plus Polen                 | 11.678 | 1928 | 7.02 | 7.20          | S | Н | 14 | 2 |  |  |
| 84 : TV Plus                          | 11.556 | 1806 | dig  | <b>n1 f</b> 1 | S | н | 14 | 2 |  |  |
| 85 : BT Bus./Muslim TV                | 11.163 | 1413 | dig  | n1 f1         | S | Н | 14 | 2 |  |  |
| 86 : Business                         | 12.522 | 1772 | 6.60 | 7.02          | M | Н | 18 | 2 |  |  |

| Eutelsat II F1, 13.0°east, television |        |      |      |       |   |   |    |   |  |  |
|---------------------------------------|--------|------|------|-------|---|---|----|---|--|--|
| 87 : Eurosport                        | 10.972 | 1222 | 6.65 | 7.02  | М | Н | 14 | 2 |  |  |
| 88 : RTL 2                            | 11.095 | 1345 | 7.02 | 7.20  | S | Н | 14 | 2 |  |  |
| 89 : Deutsche Welle                   | 11.163 | 1413 | 6.65 | 7.02  | M | V | 14 | 2 |  |  |
| 90 : SAT 1 Bayern                     | 11.617 | 1867 | 6.60 | 7.02  | M | V | 14 | 2 |  |  |
| 91 : Kabelkanal D2MAC                 | 11.055 | 1305 | dig  | n1 f1 | S | Н | 14 | 2 |  |  |
| 92 : VIVA                             | 11.005 | 1255 | 7.02 | 7.20  | S | Н | 14 | 2 |  |  |
| 93 : MTV Europe                       | 11.659 | 1909 | 7.02 | 7.20  | S | V | 14 | 2 |  |  |
| 94 : Super Channel                    | 10.987 | 1237 | 7.20 | 7.02  | M | V | 14 | 2 |  |  |
| 95 : Euronews                         | 11.575 | 1825 | 6.65 | 7.02  | M | V | 14 | 2 |  |  |

#### Eutelsat II F1, 13.0°east, television

| 96 : TV 5 Europe | 11.080 | 1330 | 6.60 | 7.02 | М | V | 14 | 4 |
|------------------|--------|------|------|------|---|---|----|---|
| 97 : TRT int     | 11.181 | 1431 | 6.65 | 7.02 | M | Н | 14 | 2 |
| 98 : mbc         | 11.555 | 1805 | 7.02 | 7.20 | S | н | 14 | 2 |
| 99 : E-Dubai TV  | 11.638 | 1888 | 7.02 | 7.20 | S | н | 14 | 2 |

 $\ominus$ 

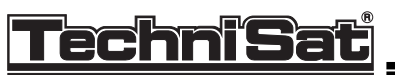

#### TechniSat EC 4004

| Channel<br>programme | Transponder<br>frequency<br>GHz | 1. IF<br>MHz | Sou<br>left | nd IF<br>right | mono<br>stereo | Polari-<br>zation | LNB<br>voltage<br>volt | SAT |
|----------------------|---------------------------------|--------------|-------------|----------------|----------------|-------------------|------------------------|-----|
| 28 : Grand Magasins  | 5 12.648                        | 1898         | 6.40        | 6.85           | M              | V                 | 18                     | 3   |
| 29 : M 40            | 12.564                          | 1814         | 7.25        | 8.20           | S              | V                 | 18                     | 3   |
| 30 : Cherie FM       | 12.564                          | 1814         | 6.85        | 8.20           | M              | V                 | 18                     | 3   |
| 31 : Radio Fourviere | 12.522                          | 1772         | 8.65        | 7.75           | M              | V                 | 18                     | 3   |

 $\oplus$ 

|                                                                                                    |                                                | Tele                                 | com 2A, 8.                           | 00 west, r                           | adio                  |                  |                            |                  |  |
|----------------------------------------------------------------------------------------------------|------------------------------------------------|--------------------------------------|--------------------------------------|--------------------------------------|-----------------------|------------------|----------------------------|------------------|--|
| 32 : R. France Hector                                                                                   | 12.669                                         | 19 <b>1</b> 9                        | 7.02                                 | 7.20                                 | S                     | Н                | 18                         | 2                |  |
| Tele X, 5.00 east, television                                                                           |                                                |                                      |                                      |                                      |                       |                  |                            |                  |  |
| 33 : TV <b>4 Swe</b> dish<br>34 : TV 5 Nordic<br>35 : NRK - TV                                          | 12.207<br>12.475<br>12.322                     | 1457<br>1725<br>1572                 | 7.02<br>7.02<br>dig                  | 7.20<br>7.20<br>n1 f1                | S<br>S<br>S           | L<br>L<br>L      | 18<br>18<br>18             | 1<br>1<br>1      |  |
|                                                                                                    |                                                |                                      | Tele X, 5.00                         | east, rad                            | io                    |                  |                            |                  |  |
| 36 : Radio Sweden Int.<br>37 : The Voice<br>38 : Radio Arlanda<br>39 : TT News<br>40 : Energy Stockholm | 12.207<br>12.207<br>12.475<br>12.475<br>12.475 | 1457<br>1457<br>1725<br>1725<br>1725 | 7.38<br>7.74<br>7.38<br>7.56<br>8.46 | 7.56<br>7.92<br>7.56<br>7.38<br>8.64 | M<br>S<br>M<br>M<br>M | L<br>L<br>L<br>L | 18<br>18<br>18<br>18<br>18 | 1<br>1<br>1<br>1 |  |

| Thor (DMAC), 1.00 west, television                                                           |                                                |                                      |                                 |                                           |                  |               |                            |                       |
|----------------------------------------------------------------------------------------------|------------------------------------------------|--------------------------------------|---------------------------------|-------------------------------------------|------------------|---------------|----------------------------|-----------------------|
| 41 : CNN Int.<br>42 : Eurosport<br>43 : FilmNet<br>44 : Childrens Channel<br>45 : MTV Europe | 11.785<br>11.862<br>12.015<br>11.938<br>12.092 | 1035<br>1112<br>1265<br>1188<br>1342 | dig<br>dig<br>dig<br>dig<br>dig | n1 f1<br>n1 f1<br>n1 f1<br>n1 f1<br>n1 f1 | ទ<br>ទ<br>ទ<br>ទ | R R R R R R R | 18<br>18<br>18<br>18<br>18 | 2<br>2<br>2<br>2<br>2 |

|                                                                                    |                                                | Intels                               | at VA F12                         | 2, 1.00 west,                           | televisic             | ) |                            |                            |
|------------------------------------------------------------------------------------|------------------------------------------------|--------------------------------------|-----------------------------------|-----------------------------------------|-----------------------|---|----------------------------|----------------------------|
| 46 : TV Norge<br>47 : TV 4 Norge<br>48 : Kanal 1<br>49 : STV 2<br>50 : TV1, Israel | 11.016<br>11.133<br>11.681<br>11.177<br>11.595 | 1016<br>1133<br>1681<br>1177<br>1595 | 6.60<br>dig<br>dig<br>dig<br>6.60 | 7.02<br>n1 f1<br>n1 f1<br>n1 f1<br>7.02 | M<br>S<br>S<br>S<br>M |   | 14<br>14<br>14<br>14<br>14 | 2<br>2<br>2<br>2<br>2<br>2 |
| 51 : TV2, Israel                                                                   | 11.180                                         | 1180                                 | 6.60                              | 7.02                                    | M                     | V | 14                         | 2                          |

| Intelsat 515, 18.50 west, television                                 |                                      |                              |                           |                                 |                  |      |                      |                  |  |
|----------------------------------------------------------------------|--------------------------------------|------------------------------|---------------------------|---------------------------------|------------------|------|----------------------|------------------|--|
| 52 : TV Norge / UTV<br>53 : TV 2 Norge<br>54 : Kanal 1<br>55 : STV 2 | 11.016<br>11.541<br>11.133<br>11.177 | 1016<br>1541<br>1133<br>1177 | 6.60<br>dig<br>dig<br>dig | 7.02<br>n1 f1<br>n1 f1<br>n1 f1 | M<br>S<br>S<br>S | ΤΤΤΤ | 14<br>14<br>14<br>14 | 2<br>2<br>2<br>2 |  |
|                                                                      |                                      |                              |                           |                                 |                  |      |                      |                  |  |

|                     |        | Inte | elsat 515 | , 18.50 west | , radio |   |    |   |
|---------------------|--------|------|-----------|--------------|---------|---|----|---|
| 56 : Radio Nettverk | 11.016 | 1016 | 7.38      | 7.56         | M       | H | 14 | 2 |
| 57 : Radio Nordsee  | 11.016 | 1016 | 7.74      | 7.92         | M       | H | 14 | 2 |

 $\oplus$ 

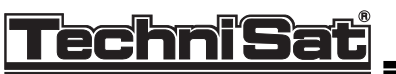

#### TechniSat EC 4004

| Channel<br>programme   | Transponder<br>frequency<br>GHz | 1. IF<br>MHz | Sou<br>left | ınd IF<br>right | mono<br>stereo | Polari-<br>zation | LNB<br>voltage<br>volt | SAT |
|------------------------|---------------------------------|--------------|-------------|-----------------|----------------|-------------------|------------------------|-----|
|                        |                                 |              |             |                 |                |                   |                        |     |
| 58 : Lifestyle plus    | 11.135                          | 1135         | 6.65        | 7.02            | М              | н                 | 14                     | 2   |
| 59 : CMT Europe        | 11.515                          | 1515         | 7.02        | 7.20            | S              | v                 | 14                     | 2   |
| 60 : SSVC TV           | 11.562                          | 1562         | 6.65        | 7.02            | м              | V                 | 14                     | 2   |
| 61 : Bravo             | 11.055                          | 1055         | 7.02        | 7.20            | S              | н                 | 14                     | 2   |
| 62 : Parliamentary Ch  | i. 11.095                       | 1095         | 6.65        | 7.02            | M              | н                 | 14                     | 2   |
| 63 : EBU PVS/WSHT      | 11.475                          | 1475         | 6.65        | 7.02            | M              | V                 | 14                     | 2   |
| 64 : BBC World Servi   | ce 10.995                       | 995          | dig         | n1 f1           | S              | V                 | 14                     | 2   |
| 65 : Filmmax           | 11.665                          | 1665         | dig         | n1 f1           | S              | н                 | 14                     | 2   |
| 66 : Learning Channe   | 111.095                         | 1095         | 7.02        | 7.20            | S              | Н                 | 14                     | 2   |
| 67 : Kindernet/Trav. C | Ch 11.175                       | 1175         | 6.65        | 7.02            | М              | Н                 | 14                     | 2   |

#### Intelsat VI F1, 27.50 west, radio

| 68 : BFBS 1         | 11.562 | 1562 | 7.02 | 7.20 | М | V | 14 | 2 |
|---------------------|--------|------|------|------|---|---|----|---|
| 69 : BFBS 2         | 11.562 | 1562 | 6.12 | 6.84 | М | V | 14 | 2 |
| 70 : BFBS 3         | 11.562 | 1562 | 6.30 | 6,48 | M | V | 14 | 2 |
| 71 : BBC for Europe | 11.562 | 1562 | 7.56 | 7.38 | М | V | 14 | 2 |

#### Eutelsat II F3, 16.00 east, television

|                        |        |      |      |       |   |   |    | <u> </u> |
|------------------------|--------|------|------|-------|---|---|----|----------|
| 72 : RTM Marocco       | 10.972 | 972  | 6.60 | 7.02  | М | v | 14 | 2        |
| 73 : HBB TV            | 11.617 | 1617 | 6.60 | 7.02  | М | V | 14 | 2        |
| 74 : TV 7 Tunesienne   | 11.658 | 1658 | 6.60 | 7.02  | M | V | 14 | 2        |
| 75 : Zagreb/EUROSTEP   | 10.987 | 987  | 6.65 | 7.02  | M | Н | 14 | 2        |
| 76 : TGRT              | 11.095 | 1095 | 6.65 | 7.02  | M | V | 14 | 2        |
| 77 : Egypt. Sat. Ch.   | 11.178 | 1178 | 6.60 | 7.02  | M | V | 14 | 2        |
| 78 : TV Shqiptar       | 11.575 | 1575 | 6.60 | 7.02  | M | V | 14 | 2        |
| 79 : Nile TV Intern.   | 11.145 | 1145 | 6.65 | 7.02  | M | V | 14 | 2        |
| 80 : Duna TV           | 11.596 | 1596 | 6.50 | 7.02  | M | н | 14 | 2        |
| 81 : TV Polonia        | 11.080 | 1080 | 6.65 | 7.02  | M | н | 14 | 2        |
| 82 : Polsat            | 11.638 | 1638 | 7.02 | 7.20  | S | н | 14 | 2        |
| 83 : Canal Plus Polen  | 11.678 | 1678 | 7.02 | 7.20  | S | H | 14 | 2        |
| 84 : TV Plus           | 11.556 | 1556 | dig  | n1 f1 | S | н | 14 | 2        |
| 85 : BT Bus./Muslim TV | 11.163 | 1163 | dig  | n1 f1 | S | H | 14 | 2        |
| 86 : Business          | 12.522 | 1772 | 6.60 | 7.02  | м | н | 18 | 2        |

#### Eutelsat II F1, 13.00 east, television

| 90 : SAT 1 Bayern 11.617 1617 6.60 7.02 M V 14 2     | 2  |
|------------------------------------------------------|----|
| 91 : Kabelkanal D2MAC 11.055 1055 dig n1 f1 S H 14 2 | 2  |
| 92: VIVA 11.005 1005 7.02 7.20 S H 14 2              | >  |
| 93 : MTV Europe 11.659 1659 7.02 7.20 S V 14 2       | \$ |
| 94 : Super Channel 10.987 987 7.20 7.02 M V 14 2     | }  |
| 95 : Euronews 11.575 1575 6.65 7.02 M V 14 2         | •  |

| Eutelsat II F1, 13.00 east, television |                  |              |              |              |        |        |          |        |
|----------------------------------------|------------------|--------------|--------------|--------------|--------|--------|----------|--------|
| 96 : TV 5 Europe                       | 11.080           | 1080         | 6.60         | 7.02         | м      | V      | 14       | 4      |
| 97 : TRT int<br>98 : mbc               | 11.181<br>11.555 | 1181<br>1555 | 6.65<br>7.02 | 7.02<br>7.20 | M<br>S | H<br>H | 14<br>14 | 2<br>2 |

 $\oplus$ 

# 7. Troubleshooting notes

| Error                                                                            | Possible cause                                                                            | Measures                                                                                  |  |  |
|----------------------------------------------------------------------------------|-------------------------------------------------------------------------------------------|-------------------------------------------------------------------------------------------|--|--|
| No picture, no sound, display is off                                             | no supply voltage                                                                         | check mains cable and connector                                                           |  |  |
| No picture, no sound, display is on                                              | cable connection is broken or missing                                                     | check all cable connections<br>(see 3 "connection")                                       |  |  |
|                                                                                  | television set is set to the wrong channel                                                | set channel 39 on the<br>television set (see operating<br>instructions of the TV set)     |  |  |
|                                                                                  | LNB has no power supply                                                                   | check LNB feed (see 5.2.3.4.<br>"LNB voltage")                                            |  |  |
|                                                                                  | outdoor unit is adjusted incorrectly                                                      | adjust outdoor unit correctly                                                             |  |  |
|                                                                                  | selected channel cannot be received by the outdoor unit                                   | choose a different channel<br>(see 4.1.2 "channel selection")                             |  |  |
| All satellite channels display "wavy lines".                                     | receiver transmits on the same<br>channel as a programme that is<br>received via antenna  | change transmit channel on<br>the receiver (see 3.1 "outdoor<br>unit and television set") |  |  |
| A channel that ist received via antenna display "wavy lines"                     | receiver transmits on the same<br>channel as a programme that ist<br>received via antenna |                                                                                           |  |  |
| The picture is full of black and white points ("little fish)                     | heavy rain or snow                                                                        | remove the snow from the outdoor unit                                                     |  |  |
|                                                                                  | outdoor unit ist adjusted incorrectly                                                     | adjust outdoor unit correctly                                                             |  |  |
|                                                                                  | the polarizer is adjusted incorrectly                                                     | set "skew" (see 5.2.3.4 "LNB<br>voltage")                                                 |  |  |
|                                                                                  | paraboloidal-type reflector is too small at the receiving location                        | use a bigger paraboloidal-type<br>reflector                                               |  |  |
| Picture o.k., wrong sound                                                        | a radio channel is set                                                                    | switch to TV channel (see<br>4.1.2 "channel selection")                                   |  |  |
| Sound o.k., no picture                                                           | channel is encoded                                                                        | connect the adequate decoder<br>(see 3.4 "external decoder")                              |  |  |
| Picture o.k., no sound                                                           | television is set to mute mode                                                            | check the volume on the television set                                                    |  |  |
|                                                                                  | receiver is mute or volume is too<br>low                                                  | check the volume on the receiver (see 4.1.3 "volume")                                     |  |  |
| Channel picture or sound disturbed,<br>though working o.k. before                | audio or video settings have been<br>modified                                             | copy channels of the prepro-<br>grammation again (see. 5.<br>"programmation")             |  |  |
|                                                                                  | now the channel is encoded                                                                | connect the adequate decoder<br>(see 3.4 "external decoder")                              |  |  |
|                                                                                  | channel is no longer broadcasting                                                         | no measures                                                                               |  |  |
| The display indicates ${}_{\mathcal{K}}C^{*}$ instead of ${}_{\mathcal{K}}F^{*}$ | the table with the preprogrammed channels is activated                                    | switch the channel positions (see 4.1.2 "channel selection")                              |  |  |
| Your individual programmation has disappeared                                    | the complete table has been deleted                                                       | load a preprogrammed table<br>(see 5 "programmation")                                     |  |  |
| Some of the channels cannot be set with the channel keys                         | the corresponding channels have been deleted                                              | rememorize the channel (5<br>"programmation")                                             |  |  |
| A connected decoder does not decode                                              | invalid code or invalid smart card                                                        | observe the decoder's operating instructions                                              |  |  |
|                                                                                  | wrong scart input                                                                         | check the connection (see 3.4<br>"external decoder")                                      |  |  |
|                                                                                  | incorrect decoder signal has been<br>set                                                  | correct the setting (see 3.4<br>"external decoder")                                       |  |  |
| The internal decoder does not decode                                             | see 4.4.5 "automatic on screen<br>display"                                                | see 4.4.5 "automatic on screen<br>display"                                                |  |  |

# 8. Technical data

#### Tuner

input frequency: input resistance: input level: input connection: bandwidth: tuning:

Outdoor unit supply

LNB supply voltage:

polarizer current:

#### Video

deemphasis PAL: MAC: output level: output: output resistance:

Decoder output mode of operation: output level: output: output resistance:

#### Audio

carrier frequency (PAL): IF bandwidth (PAL): modes of operation (PAL): deemphasis (PAL):

output level: output:

#### HF modulator

UHF range:

colour standard: UHF output level: UHF output: antenna input 950-2050 MHz 75 ohms 44-78 dBV F connector 27 MHz PLL frequency synthesis

14 V / 18 V switchable at a maximum of 400 mA modulation with 22.2 kHz, Vp-p = 500 mV can be switched off feed only in active mode, switchable to permanent feed using an internal coding jumper, also in standby mode -60 mA... + 60 mA adjustable in steps of approx. 2 mA

CCIR REC 405-1 according to MAC specification Vp-p = 1 V SCART & CINCH connector 75 ohms

4 different signals switchable Vp-p = 1 V or 0.4 V (flat) SCART & CINCH connector 75 ohms

5.5 ... 8.7 MHz 130/200/280/380 kHz switchable mono/stereo switchable 50 Ês, 75 Ês, J 17, adaptive (Panda-Wegener compatible) 50 Hz... 15 kHz Vp-p = approx. 2 V in case of full drive SCART & CINCH connector (left, right)

channel 32...42 adjustable preset to channel 39 PAL G 74 +/- 4 dBÊV IEC male connecto IEC female connector